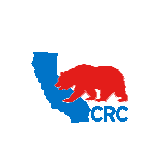

User Guide – View and/or Accept Purchasing Documents

Version 1.0 December 1, 2014

## OVERVIEW

This User Guide describes how to access, view, and if it is required, accept or reject Purchasing Documents (Contracts, Purchase Orders, Services Orders, Master Agreements, etc.)

#### HOW TO USE THIS USER GUIDE

If familiar with the iSupplier Portal Functionalities and the CRC processes, refer to the One-page Quick Reference (Cheat sheet) on page 2. Otherwise, review the Process Overview section to better understand the processes. Next, review the Content/Checklist section, as this section lists the required and optional steps for each of the processes. Last, complete the required steps according to the detailed written instructions which follow the numbering sequence shown in the screenshots for how each of the tasks shall be executed.

When completing the steps in the iSupplier Portal, you may refer to the Content/Checklist column to validate that the required steps have been completed. In addition, this User Guide provides high-lighted and / or framed notes. These are tips and important messages to assist you in some tasks.

#### PROCESS OVERVIEW

Purchasing Documents (Contracts, Purchase Orders, Services Orders, Master Agreements, etc.) can be physically signed or electronically accepted in the iSupplier Portal by the Supplier.

**Option 1:** Purchasing Documents requiring a physical signature.

If the Purchasing Document required a physical signature from the Supplier, once the signed document is received by CRC, the CRC Buyer will enter the Purchasing Document in to the CRC system and the Supplier will receive an automatic email notification (i.e. Sender: "CRC-Notification" - Subject: "For Your Review – Standard Purchase Order XXXXXXXXX, X) indicating that the document is available in the iSupplier Portal. Optionally, Supplier can access and view the Purchasing Document and related documentation in the iSupplier Portal.

**Option 2:** Purchasing Documents requiring electronic acceptance

If the Purchasing Document is issued to the Supplier electronically, the CRC Buyer will create the Purchasing Document and the Supplier will receive an automatic email notification (Sender: "CRC-Notification" - Subject: "Standard Purchase Order XXXXXXXXX,X requires your acceptance) requesting acknowledgement and acceptance of the Purchasing Document through the iSupplier Portal. Supplier shall access the portal and accept or reject the Purchasing Documents by the required due date. Reminders are sent until the action is completed.

Option 3: Purchasing Documents to support invoices created from Supplier Charges (Field Tickets or Invoices)

Once an Invoice and/or a Field Ticket submitted through the iSupplier Portal is approved; the system automatically creates and closes a Standard Purchase Order (SPO) against the Global Blanket Purchasing Agreement to support the approved invoice. They can be identified through the standard naming convention populated in the Description field (i.e. INV#-XXXXX). No notifications are sent to the Supplier. Supplier can view these Purchasing Documents in the iSupplier Portal (Directly go to Section 2 Access the iSupplier Portal).

Intellectual property restrictions. CRC proprietary information.

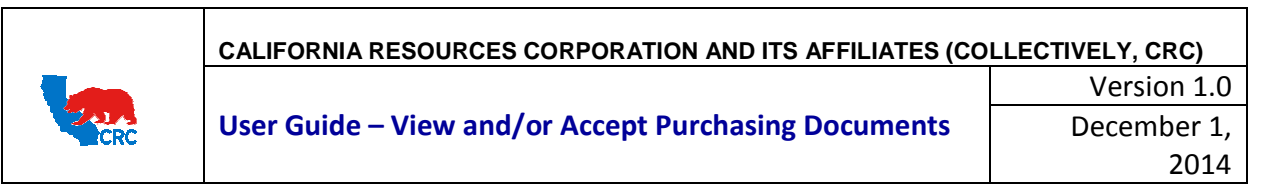

Purchasing Document related transactions such as shipments, receipts, invoices, payments and attachments can all be viewed in the iSupplier Portal.

Follow the steps outlined below to complete the required actions.

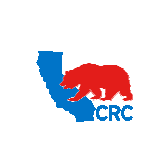

#### User Guide - View and/or Accept Purchasing Documents

Version 1.0 December 1, 2014

#### QUICK REFERENCE (CHEAT SHEET)

1. Receive Notification

IMPORTANT: An email Notification will inform the Supplier that they can review the Purchasing Document or may require that they electronically accept or reject the Purchasing Document within the portal.

- 2. Within the email Notification, click on the "iSupplier Portal" hyperlink to be taken to the iSupplier Portal "Login" webpage.Login to the iSupplier Portal
  - In the "Main Menu" panel, click on the appropriate responsibility.
    - To acknowledge and accept or reject the Purchasing Document, click on the "Supplier User – Transaction" hyperlink.
    - To view the Purchasing Document you can either click on the "Supplier User – Transactions", "Supplier User – Full View" or "Supplier User – Finance View" hyperlink.
  - From the "Home" page, click on the "Order" tab.

3. Search for the Purchasing Document

• Click on the "Purchase Order" hyperlink.

- ➤ To display only the Purchasing Documents that required review and acknowledgement, select the option "Purchase Orders to Acknowledge" from the "View" dropdown menu, and then click on the "Go" button.
- As needed, click on the hyperlinks to access specific details.
- Click on the specific "PO Number" hyperlink to access the Purchasing Document details including both header and line information, such as Terms and Conditions, Lines, Shipments and Attachments.
  - The "Status" column will indicate Requires Acknowledgement for those Purchasing Documents that need to be electronically acknowledged and accepted/rejected.
- 4. Review the Purchasing Documents Details.

• Review the "Order Information" section

In the "Attachment" field, click on the "View" hyperlink. Then, click on every file name hyperlink in the "Title" column to view the Purchasing Document as well as all related attachments.

Note: Any contractual documents are categorized as "Contract" in the "Category" column.

• Review the "PO Details" section

As needed, view details for a particular line by clicking on the "Show All Details" hyperlink to access the pricebook information.

- 5. Electronically Acknowledge and Accept or Reject the Purchasing Document.
  - Select the option "Acknowledge" from the "Actions" dropdown menu, and then click the "Go" button.
  - Click on the "Accept Entire Order" or the "Reject Entire Order" button.

IMPORTANT:

- By accepting the Purchasing document, the Supplier is agreeing that the Purchasing Document details are correct and accepts the offer contained in the Purchasing Document, creating a binding agreement.
- By rejecting the Purchasing document, the Supplier is communicating that they do not accept the offer contained in the Purchasing Document. Changes to the Purchasing Document can be requested through a note to the buyer. The buyer will either revise the Purchasing Document or cancel it.
- As needed, send a message to the buyer in the "Note to Buyer" field.
- Click on the "Submit" button, and then click on the "Return to Purchase Order Summary" hyperlink to return to the main screen.
- 6. Additional transactions related to Purchasing Documents.
  - View transactions associated with the Purchasing Documents such as shipments, receipts, invoices and payments.
    - > Access a specific Purchasing Document.
    - From the "Actions" dropdown menu select the transaction to be viewed, such as "View Receipts", "View Invoices", "View Shipments" or "View Payments". And then click on the "Go" button.
  - View the revision history of a Purchasing document.
    - Click on the "Orders" tab, and then click on the "Purchase History" hyperlink.
    - Populate the search criteria, and then click on the "Go" button.
    - As needed, click on the hyperlink to access specific details.
    - Click on the appropriate icons to view the comparison among the versions of the Purchasing Document.
  - Access the agreements related to a specific Purchasing Document.
    - Click on the "Orders" tab, and then click on the "Agreements" hyperlink.
    - Populate the search criteria, and then click on the "Go" button.

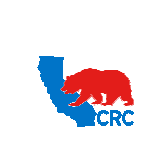

User Guide – View and/or Accept Purchasing Documents

Version 1.0 December 1, 2014

• As needed, click on the hyperlinks to access specific

details.

## CONTENT / CHECKLIST

|    | Steps                                                               | Page<br>No | Required | Check |
|----|---------------------------------------------------------------------|------------|----------|-------|
| 1. | Receive Notifications                                               | 5          | Required |       |
|    | 1.1. <u>Notifications Type</u>                                      | 5          | Required |       |
|    | 1.2. <u>Received Notifications - Details</u>                        | 6          | Required |       |
| 2. | Access the iSupplier Portal                                         | 8          | Required |       |
| 3. | Search for Purchasing Documents                                     | 9          | Required |       |
| 4. | View Purchasing Documents Details                                   | 10         |          |       |
|    | 4.1. Header Information                                             | 10         |          |       |
|    | 4.2. Line Information – PO Details Section                          | 13         |          |       |
|    | 4.2.1. Shipment Information – Applicable to SPO or BR only          | 13         |          |       |
|    | 4.2.2. Price Break Information – Applicable to GBPA or BPA only     | 14         | Required |       |
|    | 4.3. Electronically Accept or Reject Purchasing Documents (only for | 14         |          |       |
|    | Purchasing Documents Requiring Acceptance)                          |            |          |       |
|    | 4.4. View Related Transactions to Purchasing Document               | 17         |          |       |
|    | 4.5. View Purchasing Document History – Revision Details            | 17         |          |       |
| 5. | View Orders Related to Specific GBPA / GCPA                         | 18         |          |       |
|    | 5.1. Standard purchase orders related to GBPA / GCPA or blanket     | 19         | Required |       |
|    | releases related to BPA                                             |            |          |       |
| EX | HIBITS                                                              |            |          |       |
| 1. | Purchase Order View Columns                                         | 20         | Optional |       |
| 2. | PO Header Information                                               | 21         | Optional |       |
| 3. | PO Details                                                          | 22         |          |       |
|    | 3.1. PO Details – Line Information                                  | 22         | Ontional |       |
|    | 3.2. PO Details – Shipment Information                              | 24         | Optional |       |
|    | 3.3. PO Details – Price Break Information                           | 25         |          |       |
| 4. | Purchasing Document Types                                           | 26         | Optional |       |
| 5. | Line Types                                                          | 27         | Optional |       |
| 6. | PO Status                                                           | 27         | Optional |       |

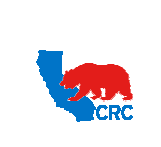

User Guide – View and/or Accept Purchasing Documents

#### INSTRUCTIONS

#### 1. RECEIVE NOTIFICATIONS

# 1.1 NOTIFICATION TYPES

After an CRC Buyer issues a Purchasing Document, the Supplier will receive an automatic notification. A Purchasing Document is either handled electronically through the iSupplier Portal or physically signed and uploaded to the portal by CRC. Suppliers can receive notifications for the following subjects:

| Case                                                                           | Subject                                                                                            | Subject Example                                                                                                    | Supplier Action                                                                                   |
|--------------------------------------------------------------------------------|----------------------------------------------------------------------------------------------------|----------------------------------------------------------------------------------------------------|---------------------------------------------------------------------------------------------------|
| Option 1<br>(Purchasing<br>Documents<br>requiring a<br>physical<br>signature)  | For Your<br>Review –<br>Contract<br>Type<br>XXXXXXX<br>XXXX,0                                      | From: C<br>To: CONTACT2@TRAINING.COM.AMERICAN<br>Cc:<br>Subject: For Your Review - Standard Purchase Order 21000024586, 0<br>Oracle Workflow Notification (FYI)<br>From: | Optionally,<br>View the<br>Purchasing<br>Document<br>within the<br>Portal.                        |
| Option 2<br>(Purchasing<br>Documents<br>requiring<br>electronic<br>acceptance) | Contract<br>Type –<br>XXXXXXX<br>XXX,0<br>requires<br>your<br>acceptan<br>ce<br>Supplier<br>Action | From:<br>To: CONTACT3 CONTACT3<br>Cc:<br>Subject: Standard Purchase Order 21000024587,0 requires your acceptance<br>Message Notification Detail.html (507 B)<br>From:    | Mandatory,<br>View and<br>accept or reject<br>the Purchasing<br>Document<br>within the<br>Portal. |

**IMPORTANT – Option 3: Purchasing Documents to support invoices created from Supplier Charges (Invoices and/or Field Tickets).** No E-mail Notification will be sent. No action is required from the Supplier. To view the related Purchasing Documents, directly go to <u>Section 2 Access the iSupplier Portal.</u>

NOTE: For further information regarding Notifications, please review the User Guide – Overview Access and Passwords, Navigations and Notifications.

IMPORTANT: For automatic notifications the email sender will be "CRC – Notification" not a specific CRC Buyer. If you do not receive a notification in your mailbox, please check your mailbox spam, trash or delete folders, or see if it might have been filtered by your company spam filtering services. Make sure to set "CRC – Notification" as a valid email sender to avoid any issue for subsequent notifications. Yahoo and Hotmail email account users might NOT receive some notifications correctly. If an email notification contains an error message, contact the CRC Buyer or Supplier Help Desk.

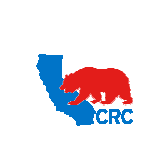

## User Guide – View and/or Accept Purchasing Documents

Version 1.0 December 1, 2014

#### 1.2 RECEIVED NOTIFICATIONS - DETAILS

Both types of notifications are formatted in the same way, whether they require a review of the Purchasing Document or the acceptance or rejection of the Purchasing Document within the portal. The notifications show the following information:

| From:<br>To:         | CONTACTS CONTACTS                                                                                                    |
|----------------------|----------------------------------------------------------------------------------------------------|
| Cc:<br>Subjecti      | Trandard Purchase Order 20000205857,0 requires your acceptan                                                                                                    |
| Hessag               | Publication Detail.html (607-8)                                                                                                    |
| From #               |                                                                                                    |
| PLEAS                | E IGNORE THE ACTIONS BUTTONS ON THIS NOTIFICATION. TO ACCEPT OR REJECT THIS DOCUMENT, ACCESS THE SUPPLIER PORTAL AND WITHE QUICK REFERENCE INSTRUCTIONS PROVIDED IN THIS NOTIFICATION.                             |
| POR F                | AVOR IGNORE LOS BOTONES DE ACCION EN ESTA NOTIFICATION. PARA ACEPTAR O RECHAZAR ESTE DOCUMENTO, ACCEDA AL ISUPPLIER<br>IL Y SIGA LAS INSTRUCCIONES DETALLADAS EN LAS GUIAS RAPIDAS PROVINTAS EN ESTA NOTIFICATION. |
| - ENG                | LISH - VER ABAJO PARA ESPAÑOL                                                                                                    |
| Sec. 1               | requests your company to electronically accept this Purchasing Document detailed below through the iSupplier Portal by 13-JUL-20 (2)                                                                               |
| Access t<br>purchasi | the Supplier Port 3, the Supplier Portal Quick Reference - Purchasing Document e-Acknowledgement (P) 4, and print the document, and electronically execute the                                                     |
| NOTE                 | TO SUPPLIER: PLEASE REVIEW AND ACCEPT THIS PURCHASE ORDER IN THE ISUPPLIER PORTAL. YOU WILL RECEIVE A REMINDER UNTIL YOU (5)                                                                                       |
| BUYER                | CONTACT DATA                                                                                                    |

| UPPLII<br>01 MAI<br>00HA.Q | R TRAINING<br>N ST<br>PATAR                                                                                                    |                                                                                                    | Ban Zu<br>THM P<br>1250 P<br>LONG<br>United<br>Ban Ju                                                                               | IER G<br>IER G AVE<br>BEACH , CA 90<br>States                                | ¥802                                                 | Purce<br>Perdeas Online N<br>2100002458<br>Data Of Online<br>09-JULI-201<br>Data Of Relian | 2       | Prder<br>" Prov<br>Prov<br>Prov |
|----------------------------|----------------------------------------------------------------------------------------------------|----------------------------------------------------------------------------------------------------|----------------------------------------------------------------------------------------------------|------------------------------------------------------------------------------|------------------------------------------------------|--------------------------------------------------------------------------------------------|---------|---------------------------------|
| Notices Acc                | t Na. Eugptier Na.<br>55041                                                                                                    | Net 30                                                                                                    | NO FREIGHT /                                                                                                    | LLOWED                                                                       | FOR                                                  |                                                                                            | State 1 | Tie .                           |
| CONTAC                     | CT2.CONTACT2                                                                                                    |                                                                                                    |                                                                                                    |                                                                              | Equator Della                                        | te Ta                                                                                      | -       | -                               |
| Line                       | Part No                                                                                                    | mber / Description                                                                                                    | Delivery Date                                                                                                    | Quantity                                                                     | UOM                                                  | Unit Price                                                                                 | Tax     | Extended Price                  |
|                            | Keysester Deliver To                                                                                                    |                                                                                                    | 09-JUL-2012                                                                                                    |                                                                              | LEACH                                                | (08D)2907                                                                                  | N       | Tetal (1900) 007.0              |
| OR FAT                     | IGNORE THE ACT<br>Y THE QUICK REFT<br>VOR IGNORE LOS I<br>-Y SIGA LAS INSTI<br>ck on one of the follow<br>desired response value<br>eject | IONS BUTTONS ON THIS<br>RENCE INSTRUCTIONS<br>NOTONES DE ACCION ES<br>RUCCIONES DETALLAD<br>ing choices to automatically<br>e within quotes. | NOTIFICATION, TO ACCI<br>PROVIDED IN THIS NOTI<br>N ESTA NOTIFICATION, P.<br>AS EN LAS GUIAS RAPIDA<br>generate an E-mail response. | EPT OR REJEC<br>FICATION.<br>ARA ACEPTAR<br>IS PROVISTAS<br>Before sending ( | T THIS DOC<br>O RECHAZ<br>EN ESTA N<br>he E-mail res | CAR ESTE DOCUM<br>OTIFICATION.                                                             | THE ISU | PPLIER PORTAL AND               |
| Accept R.                  |                                                                                                    |                                                                                                    |                                                                                                    |                                                                              |                                                      |                                                                                            |         |                                 |

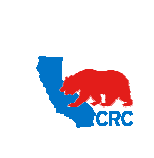

User Guide – View and/or Accept Purchasing Documents

Version 1.0 December 1, 2014

- (1) The **Email Subject** displays the Purchase Order number, the type of notification and required action.
- (2) View the type of action to be taken and the due date for the response.

| Type Action to be Taken |                                                                     |  |  |  |
|-------------------------|---------------------------------------------------------------------|--|--|--|
| Option 1                | View the Purchasing Document within the Portal                      |  |  |  |
| Option 2                | View and accept or reject the Purchasing Document within the Portal |  |  |  |

NOTE: The example above shows an order that requires acceptance. This means that Supplier must review and accept or reject the Purchasing Document within the iSupplier Portal.

(3) The notification allows access to the iSupplier Portal by clicking on the **iSupplier Portal** hyperlink.

NOTE: This hyperlink will take you to the iSupplier Portal "Login" webpage

- (4) The Quick Reference hyperlink allows access to the instructions to perform the required action.
- (5) The Note to the Supplier shows any clarification written by the buyer.

IMPORTANT: This field can contain specific instructions for the Supplier.

- (6) The **Buyer Contact Data** field displays the name of the CRC Buyer who has sent the notification.
- (7) The Header section displays the Supplier's information including ship-to and bill-to addresses
- (8) The Summary section displays the Purchase Order Number, the Date of Order and the Buyers Name.
- (9) The **PO Details** section displays the specific line information for the Purchasing Document.

NOTE: See additional details about each column in the section <u>4 - View Purchasing Documents Details</u>

(10) DO NOT click on the **Actions** button in the notifications. To accept or reject the documents you must do so through the **iSupplier Portal**.

IMPORTANT: Save the **Purchase Order Number** to use when performing a search for the document in the iSupplier Portal.

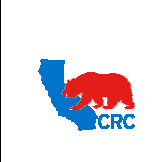

 CALIFORNIA RESOURCES CORPORATION AND ITS AFFILIATES (COLLECTIVELY, CRC)

 Version 1.0

 User Guide – View and/or Accept Purchasing Documents

 December 1,

 2014

#### 2. ACCESS THE ISUPPLIER PORTAL

Login to the iSupplier Portal at: https://supplier.californiaresources.com/OA HTML/AppsLogin

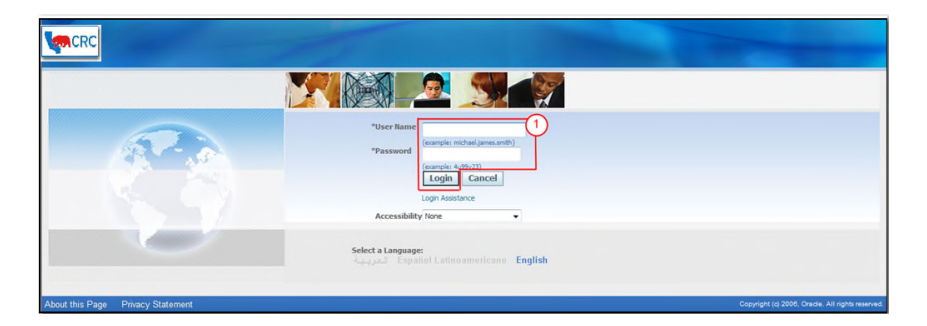

(1) Enter your Username and Password and click on the **Login** button.

NOTE: The **Password** field is case sensitive. If there is a problem accessing the iSupplier Portal, click on the **Login Assistance** hyperlink. Alternatively, view the <u>User Guide– Overview Access and Passwords, Navigation</u>, Notification.

After logging in to the portal, the **Oracle Application Home Page** will be displayed if more than one responsibility is assigned to the user. If the User only has one responsibility the **Home** tab screen for that responsibility will automatically be displayed.

| cle Applications Home Page                                                                            |                     |                                        |                                                                                                    |          |           |
|----------------------------------------------------------------------------------------------------|---------------------|----------------------------------------|----------------------------------------------------------------------------------------------------|----------|-----------|
| in Menu                                                                                               | Worklist            |                                        |                                                                                                    |          |           |
| Personalize                                                                                           |                     |                                        |                                                                                                    |          | Full List |
| Supplier Security Administrator                                                                       | From                | Туре                                   | Subject                                                                                                  | Sent     | • Due     |
| Supplier User - Finance View (1)                                                                      | waters of           | 1 PO Approva                           | For Your Review - Blanket Purchase Agreement 21000048229, 1                                              | 0 28-Aug | g-2013    |
| Supplier User - Full View                                                                             | Transmission of the | 1 PO Approva                           | For Your Review - Standard Purchase Order 21000048556, 0                                                 | 28-Aug   | g-2013    |
| ∃ <sup>□</sup> <u>Supplier User - Transactions</u><br>∃ <sup>□</sup> <u>Supplier User - Invoicing</u> |                     | ation Rules - Rec<br>klist Access - Sp | direct or auto-respond to notifications.<br>becify which users can view and act upon your notifications. |          |           |

(1) According to the action to take, click on one of the following responsibilities to access, view and, if required, accept or reject the Purchasing Document(s).

| Supplier Action                            | Needed Responsibility        |
|--------------------------------------------|------------------------------|
| View the Purchasing Document within the    | Supplier User – Finance View |
| Portal.                                    | Supplier User – Full View    |
|                                            | Supplier User – Transactions |
|                                            | Supplier User – Invoicing*   |
| View, acknowledge and accept or reject the | Supplier Licer Transactions  |
| Purchasing Document within the Portal.     | Supplier Oser - Transactions |

NOTE: (\*) Supplier User - Invoicing responsibility is assigned by CRC to selected suppliers that invoice through the iSupplier Portal.

Once in the required responsibility, the **Home** tab screen for that responsibility will then be displayed. NOTE: If none of these responsibilities have been assigned to you, contact the iSupplier Portal Security

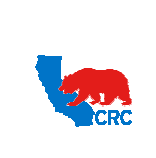

User Guide – View and/or Accept Purchasing Documents

Version 1.0 December 1, 2014

Administrator within your company to request them. Go to the <u>User Guide – Overview – Access and Passwords,</u> <u>Navigation and Notifications</u> to learn how to view the list of your company contacts and iSupplier Users.

#### 3. SEARCH FOR PURCHASING DOCUMENTS

There are two options to search for and access a specific Purchasing Document. First is through the **Home** tab **Search** functionality and the second is by accessing the **Orders** tab.

#### Option 1 – Search from the Home tab

| ne Orders Shipments Negotiations Finance Product Admin       |                      |
|--------------------------------------------------------------|----------------------|
| Search PO Number 1 21000048708 G2                            |                      |
|                                                              |                      |
| III Notifications                                            |                      |
|                                                              | Full List            |
| Subject                                                      | Date                 |
| For Your Review - Blanket Purchase Agreement 21000048229, 10 | 28-Aug-2013 16:01:04 |
| For Your Review - Standard Purchase Order 21000048556 0      | 28-Aug-2013 10:15:03 |

- (1) In the Search section, click on the Search dropdown menu and select PO Number.
- (2) Enter the Purchase Order Number in the text field and click on **Go** button. The **Purchase Order** screen in the **Order** tab will appear with the corresponding documents. See next option for further details.

#### Option 2 – Search from within the Orders tab

| Home Orders hipments Negotiations Finance Prod<br>Purchase Order 2 Agreements Purchase History Deliver | uct Admin bibles                                           |                      |               |          |                |                |             |
|----------------------------------------------------------------------------------------------------|------------------------------------------------------------|----------------------|---------------|----------|----------------|----------------|-------------|
| Purchase Orders                                                                                        |                                                            |                      |               |          |                |                | Expor       |
| Views View All Purchase Orders Go                                                                      | ]                                                          | )                    |               |          |                | Previous 1-25  | • Next 25 @ |
| Select PO Number Rev Operating Unit Document Type                                                      | Description                                                | Order Date =         | Buyer         | Currence | Status         | Acknowledge By | Attachmer   |
| © 21000048922 Z Oil and Gas Corp Global Blanket Agreemen                                               | t B2B Testing - IP & MS.                                   | 18-Nov-2013 08:20:12 | F             | USD      | Open           |                |             |
| Oll and Gas Corp Standard PO                                                                           | 11000033387-Involce# JBNEWUPLOAD202 - TEST                 | 15-Nov-2013 07:29:30 | -             | USD      | Finally Closed |                |             |
| © 21000049043.0 Oil and Gas Corp Standard PO                                                           | 11000033369-Involce# ARTESTPODOC01 - Test                  | 08-Nov-2013 15:47:22 | 1             | 3 USD    | Finally Closed |                |             |
| © 21000049041 0 Oil and Gas Corp Standard PO                                                           | 11000033353-Involce# PRICEB2B7GGGG - TEST CASE 17-GGGG B2B | 07-Nov-2013 10:07:39 | -             | USD      | Finally Closed |                |             |
| E Droppingoro of and Car Care Operated DO                                                              | 110000000000 Evild Tudute CTODICETECTOD                    | 07 New 2012 00(57/20 | Weller Ornale | 0.000    | Gault Claud    |                |             |

- (1) In the iSupplier portal **Home** screen, click on the **Orders** tab.
- (2) Click on the Purchase Orders hyperlink to search for and open Purchase Orders.
- (3) Under the Views section, Supplier may select from the View dropdown menu the applicable option to display the Purchasing Documents, and then click on the Go button or click on the Advanced button to narrow down the search criteria.

| Option                                  | Description                                                                                  |
|-----------------------------------------|----------------------------------------------------------------------------------------------|
| All Purchase Orders                     | The system displays all the Purchase Orders.                                                 |
| Purchase Orders to Acknowledge          | The system displays only the Purchase Orders that require acknowledgement from the Supplier. |
| Purchase Orders Pending Supplier Change | Option disabled.                                                                             |

(4) The **Export** button allows the Supplier to export all of the general information for the **Purchasing Documents** to a spreadsheet.

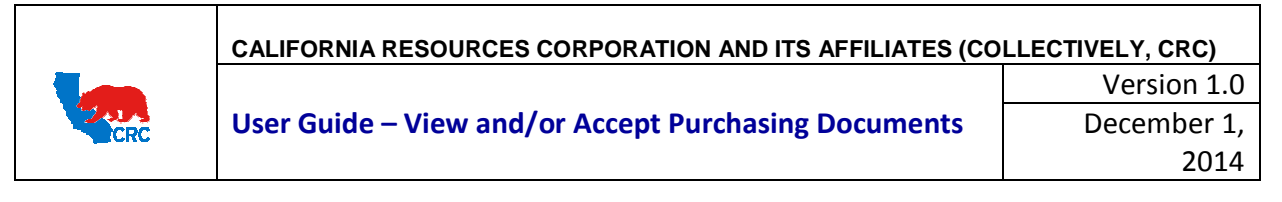

(5) The columns provided under the **View** screen assist the Supplier in defining which PO to access. For a detailed description on each of the columns listed, see <u>Exhibit 1.1 Purchase Order View Columns</u>.

| Home   | Orders Shi         | pments Negotiations Finance Prod         | uct Admin                                  |                                                                                                    |       |         |                |                |               |
|--------|--------------------|------------------------------------------|--------------------------------------------|----------------------------------------------------------------------------------------------------|-------|---------|----------------|----------------|---------------|
| Purcha | se Orders          | Agreements   Purchase History   Deliver  | ables                                      |                                                                                                    |       |         |                |                |               |
| Purcha | ase Orders         |                                          |                                            |                                                                                                    |       |         |                |                |               |
|        |                    |                                          |                                            |                                                                                                    |       |         |                |                | Export        |
| Vion   |                    |                                          |                                            |                                                                                                    |       |         |                |                | _             |
|        |                    |                                          |                                            |                                                                                                    |       |         |                |                |               |
| View   | All Purchase       | Orders • Go                              |                                            |                                                                                                    |       |         |                | Advan          | ced Search    |
|        | - Fill Full Groupe |                                          |                                            |                                                                                                    |       |         |                |                |               |
|        |                    |                                          |                                            |                                                                                                    |       |         |                | Previous 1-25  | • Next 25 (2) |
| Selec  | PO Number          | Operating Unit Document Type             | Description                                | Order Date *                                                                                                    | Buyer | Currenc | y Status       | Acknowledge By | Attachments   |
| 0      | 21000048927 7      | Oil and Gas Corp Global Blanket Agreemen | t B2B Testing - IP & MS.                   | 18-Nov-2013 08:20:12                                                                                            |       | USD     | Open           |                |               |
| 0      | 21000049067 0      | Oil and Gas Corp Standard PO             | 11000033387-Invoice# JBNEWUPLOAD202 - TEST | 15-Nov-2013 07:29:30                                                                                            |       | USD     | Finally Closed |                |               |
| 0      | 21000049043 0      | Oil and Gas Corp Standard PO             | 11000033369-Invoice# ARTESTPODOC01 - Test  | 08-Nov-2013 15:47:22                                                                                            | -     | USD     | Finally Closed |                |               |
|        |                    |                                          |                                            | the second second second second second second second second second second second second second second second se |       |         |                |                |               |

(1) Identify the Purchasing Document and click on the applicable **PO Number** hyperlink to display the detailed information about the Purchasing Document.

#### 4. VIEW PURCHASING DOCUMENT DETAILS

The **Purchasing Document Details** screen displays detailed information related to all sorts of Purchasing Documents such as the Purchase Orders, Contract Agreements, Standard Purchase Order Supplier Charges, etc. As well as information such as the ship-to and billed-to address, terms and conditions, shipments and related attachments. The screen is split into 2 sections; **Header** and **Line** information.

#### 4.1 HEADER INFORMATION

The header information provides the key Purchasing Document information.

| andard Purchase Order: 21000024<br>rrency=USD                                                                                                    | 587, 0 (Total USD 2,907.00)                                                                                                    |                                                                                                    | Actions Acknowledge - Go Export                                                        |
|----------------------------------------------------------------------------------------------------|----------------------------------------------------------------------------------------------------|----------------------------------------------------------------------------------------------------|----------------------------------------------------------------------------------------|
| Order Information                                                                                                    |                                                                                                    |                                                                                                    | 2                                                                                      |
| Seneral<br>Suppler<br>Suppler Sis<br>Address<br>Buyer<br>Order Date<br>Description<br>Status<br>Note to Suppler<br>Suppler<br>Operating Unit<br>Securating Document<br>Suppler Order Number | SUPPLIAR TRAINING<br>DOHA<br>DOHA<br>DOHA, QATAR<br>WICKS, James B<br>OP-JM-2012 37:07:45<br>P0 - SCOPE OF WORK<br>Requires<br>OP-JM-2012 37:07:45<br>P0 - JM-2012 37:07:45<br>P0 - JM-2012 37:07:45<br>P0 - JM-2012 37:07:45<br>P0 - JM-2012 37:07:45<br>P0 - JM-2012 37:07:45<br>P0 - JM-2012 37:07:45<br>P0 - JM-2012 37:07:45<br>P0 - JM-2012 37:07:45<br>P0 - JM-2012 37:07:45<br>P0 - JM-2012 37:07:45<br>P0 - JM-2012 37:07:45<br>P0 - JM-2012 37:07:45<br>P0 - JM-2012 37:07:45<br>P0 - JM-2012 37:07:45<br>P1 - JM-2012 37:07:45<br>P1 - JM-2012 37:07<br>P1 - JM-2012 37:07<br>P1 - JM-2012 37 | Terms and Conditions Payment Terms Het 30 Carrier Fold Program Fold Terms Nor FREIGHT Shipping Control Ship-To Address Matters Matters Matters Matters Matters | Summary<br>Total 2,007,00<br>Received 0,00<br>Invoiced 0,00<br>Payment Status Hot Paid |
| NOACCAT<br>INCOME<br>PORT<br>MODE OF TRANSF<br>PROPONENT - CONTRA<br>PROPONENT - CONTRA<br>FFECTIVE<br>FFECTIVE<br>PHYSICAL<br>REVISION<br>CONTRACT                                         | SECONDARY<br>BACAGEMENT<br>NOVARDER<br>OF ENTRY<br>ORFATION<br>NER AGENT<br>CT OWNER<br>END DATE<br>LOCATION<br>CATEGORY<br>ONTRACT NEW<br>CONTRACT NEW<br>CONTRACT NEW<br>CONTRACT NEW<br>CONTRACT NEW                                                                                                    |                                                                                                    |                                                                                        |

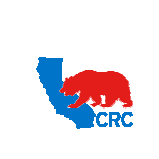

| User Guide – View and/or Accept Purchasing Documents |
|------------------------------------------------------|
|------------------------------------------------------|

The header of the webpage displays the Document Type (e.g. Standard Purchase Order, Global Blanket Purchase Agreement, etc.) and the Document Number (e.g. 21000002123)

IMPORTANT: For a detailed description on each field displayed, see Exhibit 2 PO - Header Information.

- The Order Information section displays general information and terms about the Purchasing Document, i.e.
   Supplier, Description, Status, Purchase Document Type, Payment Terms, Ship-To and Bill-To Address.
- (2) The Summary section displays the transaction information, i.e. Total, Received, Invoiced and Payment Status.

NOTE: GCPAs do not have a Summary section.

- (3) The **Attachments** field displays attachments included with the Purchasing Document. Click on the **View** hyperlink to review the signed physical contract or the electronic document to be accepted or rejected; as well as all related attachments. Then, the following table will appear:
  - **Case 1:** Electronic Purchasing Documents.

| Purchase Orders   Agreemen    | ts Pur     | chase History   Deliverable | s           |                                                                                                    |              |          |        |        |                    |
|-------------------------------|------------|-----------------------------|-------------|----------------------------------------------------------------------------------------------------|--------------|----------|--------|--------|--------------------|
| Orders: Purchase Orders > Vie | w Order De | etails >                    | 0           | -                                                                                                    |              |          |        |        |                    |
| Attachments 1                 | _          |                             | -           | h                                                                                                    |              |          |        |        |                    |
| Title                         | Туре       | Description                 | Category    | Last Updated By                                                                                                    | Last Updated | Usage    | Update | Delete | Publish to Catalog |
| Instructions                  | File       | Instructions                | To Supplier | Concession in the local division of the local division of the loca | 09-Jul-2012  | One-Time | 2      | 8      |                    |
| SPO-21000024587-v1.pdf        | File       | SPO-21000024587-v1          | Contract    | PERMIT                                                                                                    | 10-Jul-2012  | One-Time | 0      | 1      |                    |

• **Case 2**: Physically signed purchasing contract. The **Attachment** table shows the scanned copy of the signed terms and conditions as it appears in the screenshot below.

| Home Orders Shipments Negotiations Finan                         | ice  | Product Admin                                                |                |                    |                 |              |        |        |                       |
|------------------------------------------------------------------|------|--------------------------------------------------------------|----------------|--------------------|-----------------|--------------|--------|--------|-----------------------|
| Purchase Orders Agreements Purchase History                      | Y L  | Deliverables                                                 |                |                    |                 |              |        |        |                       |
| Orders: Purchase Orders >                                        |      |                                                              | 0              |                    |                 |              |        |        |                       |
| Attachments (1)                                                  | _    |                                                              | (2)            |                    |                 |              |        |        |                       |
| Title                                                            | Туре | Description                                                  | Category       | Last Updated<br>By | Last<br>Updated | Usage        | Update | Delete | Publish to<br>Catalog |
| BPA21000024616-SCT-CONTRACT-SUPPLIER TRAINING-<br>11JUL2012.pdf  | File | BPA21000024616-SCT-CONTRACT-SUPPLIER<br>TRAINING-11JUL2012   | Contract       | SYSADMIN           | 11-Jul-2012     | One-<br>Time | 2      | 1      | 02                    |
| BPA21000024616-SCT-AMENDMENT-SUPPLIER<br>TRAINING-12JUL2012.pdf  | File | BPA21000024616-SCT-AMENDMENT-SUPPLIER<br>TRAINING-12JUL2012  | Contract       | SYSADMIN           | 11-Jul-2012     | One-<br>Time | 2      | 1      | 64                    |
| BPA21000024616-SCT-BID WAIVER-SUPPLIER<br>TRAINING-08JUL2012.pdf | File | BPA21000024616-SCT-BID WAIVER-SUPPLIER<br>TRAINING-08JUL2012 | Contract       | SYSADMIN           | 11-Jul-2012     | One-<br>Time | 2      | 1      | 63                    |
| Instructions                                                     | File | Instructions                                                 | To<br>Supplier |                    | 09-Jul-2012     | One-<br>Time | 0      | 8      | 2                     |
| BPA21000024616-SCT-APPROVAL-SUPPLIER TRAINING-<br>09JUL2012.pdf  | File | BPA21000024616-SCT-APPROVAL-SUPPLIER<br>TRAINING-09JUL2012   | Contract       | SYSADMIN           | 11-Jul-2012     | One-<br>Time | 2      | 1      | 0                     |
| BPA21000024616-SCT-UPDATE-SUPPLIER TRAINING-<br>14JUL2012.pdf    | File | BPA21000024616-SCT-UPDATE-SUPPLIER TRAINING-<br>14JUL2012    | Contract       | SYSADMIN           | 11-Jul-2012     | One-<br>Time | 2      | 1      | 2                     |

- (1) From either of the cases above, view, save or print the document by clicking on the **Attachment Name** hyperlink under the **Title** column.
- (2) The **Category** column shows the type of attachments.

NOTE: The actual Purchasing Document that has been signed as well as related contractual documents are categorized as **Contract**.

IMPORTANT: To allow iSupplier Users to view and print the Purchasing Document with the terms and conditions, the Buyer needs to attach the document in the Attachment Section. If the document is not available, request that the appropriate Buyer attach the documentation. If the Purchasing Document has a signed physical contract, a

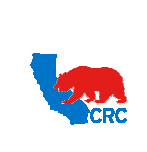

# User Guide – View and/or Accept Purchasing Documents

Version 1.0 December 1, 2014

| scanned copy of th                                                   | ne sign               | ed terms an                       | d cond    | itions will be included as an attac                                                                                                    | chment.     |        |           |                                       |
|----------------------------------------------------------------------|-----------------------|-----------------------------------|-----------|----------------------------------------------------------------------------------------------------|-------------|--------|-----------|---------------------------------------|
| Purchase Orders   Agreer<br>Orders: Purchase Orders ><br>Attachments | nents F<br>View Order | Purchase History   C<br>Details > | File Down | oad                                                                                                    | h           |        |           |                                       |
| Title                                                                | Type                  | Description                       |           |                                                                                                    | Usage       | Update | Delete    | Publish to Catalog                    |
| Instructions                                                         | File                  | Instructions                      | Do you    | want to open or save this file?                                                                                                    | One-Time    | 2      | 1         |                                       |
| SPO-21000024587-v1.pdf                                               | File                  | SPO-21000024587-v                 | 1         | Name: SPO-21000024587-v1.pdf<br>Type: Adobe Acrobat Document, 113KB                                                                                                    | One-Time    | 2      | Û         | 2                                     |
| Return to Standard Purchase C                                        | rder: 21000           | 024587, 1 (Total USD<br>Home Orde |           | From:<br>Open Save Cancel                                                                                                    | Preferences | 1      |           |                                       |
| Privacy Statement                                                    |                       |                                   |           |                                                                                                    |             |        | Copyright | (c) 2008, Oracle. All rights reserved |
|                                                                      |                       |                                   | 0         | While files from the internet comparately, some files can potentially<br>harm your computer. If you do not trust the source, do not open or<br>save this file. What's the mix? |             |        |           |                                       |

(1) Click on the **Open** or **Save** button to view the document. Then, the original Purchasing Document will be displayed.

| SPO-21000024587-v1[1 | l.pdf - Ado                                                                                                    | obe Reader    |                 |                                                                                                    |                                                                 |     |             |                              |                     |                  | - • × |
|----------------------|----------------------------------------------------------------------------------------------------|---------------|-----------------|----------------------------------------------------------------------------------------------------|-----------------------------------------------------------------|-----|-------------|------------------------------|---------------------|------------------|-------|
| File Edit View Docum | tent Too                                                                                                    | 12            | W Help          |                                                                                                    |                                                                 |     |             |                              |                     |                  | ×     |
|                      |                                                                                                    |               | 02.7            |                                                                                                    | •                                                               |     |             |                              |                     |                  |       |
| 1                    | 014                                                                                                    |               |                 |                                                                                                    |                                                                 |     |             |                              | _                   | _                |       |
|                      | -                                                                                                    |               |                 |                                                                                                    | -                                                               |     |             | - Inter                      | Realizer Dates      |                  | î î   |
|                      | ÷.                                                                                                    | educidiary of | Deutdanial Pate | niem Corporation Standard Pin                                                                                                    | Purchase Order                                                  |     |             | Beviat<br>Beviat             | m tata la.m         | L-2012           | 1     |
|                      | -                                                                                                    |               |                 | MEIP TO                                                                                                    | _                                                               |     |             | Crew 17                      |                     |                  |       |
|                      | 101 MAIN<br>DOMA GATA                                                                                           | ST ST         |                 | 6 DENTA DRIVE<br>HUTTE 6000                                                                                                    |                                                                 |     |             | ACTION OF                    | EX 75001-1747       | - 1              |       |
|                      | PAL: (+1)<br>CONTACT2                                                                                           | CONTACT2      |                 | MICLASS, TE TOTOS<br>United States<br>DECME.<br>FAI:                                                                                                    |                                                                 |     |             | PAX:<br>AD DED               | TI DEC AP DEMIN     |                  |       |
|                      | Order<br>11                                                                                                    | -701-1012     | OES<br>TEM      | Ourseney Segment Yerne Not 70                                                                                                    | Incolorse 2000                                                  | Inc | ofers Place | Prelight<br>BO Plan<br>ALLON | Yarna 25            | ip Via           |       |
|                      | Role of Transportation Dect of Batry Resident Dy Plant Dectination<br>Nation, Thome Top Viz 0<br>Classing Apart |               |                 |                                                                                                    |                                                                 |     |             |                              |                     |                  |       |
|                      | P0 Line                                                                                                    | FR Line       |                 | DESCRIPTI                                                                                                    |                                                                 | -   | QTY .       | Bait Price                   | Total Item<br>Value | Frontend<br>Date |       |
|                      |                                                                                                    |               |                 | * Saller shall motify Soyer in .<br>* hanridoon material/desperses<br>* spylinghla onder transportation re                                                                                                    | profe description, 14;<br>profe description, 14;<br>profettome. |     |             |                              |                     |                  |       |
|                      |                                                                                                    |               |                 | Note to Repulse: Manie Styles AN                                                                                                    |                                                                 |     |             |                              |                     |                  |       |
|                      |                                                                                                    |               |                 | IN THE INFOLING PERISL. FOR WILL AN<br>INVESTIGATE THE ACTION                                                                                                    | CHOVE REALENOUS. OF TO                                          |     |             |                              |                     |                  |       |
|                      |                                                                                                    |               |                 | Cliff-Or-Lifeirs-OokStort/Lines<br>Orlight Start                                                                                                    |                                                                 |     |             |                              |                     |                  |       |
|                      |                                                                                                    |               |                 | Accessed. Martin desiling of Del 77 - 794 TLL 60-<br>Propert<br>Beginnikasilani of Del 77 - 704 TLL 60-<br>Beginnikasilani of Del 77 - 704 TLL 60-<br>Beginnikasilani of Del 700 - 704 TLL 60-<br>Tani - 5000 - 504 area (LL 10)<br>Tani - 5000 - 504 area (LL 10)<br>Tani - 5000 - 504 area (LL 10)<br>Tani - 5000 - 504 area (LL 10)<br>Tani - 5000 - 504 area (LL 10)<br>Tani - 5000 - 500 - 5000 - 50 | 12002-1800-00000-1000<br>68509 395                              |     |             |                              |                     |                  |       |
|                      |                                                                                                    |               |                 | This perdam will offers to UF fame as                                                                                                    | d Conditions as per situiteent.                                 |     | Trial       | Annual (1988)                | 2,907               |                  |       |
|                      |                                                                                                    |               |                 |                                                                                                    |                                                                 |     |             |                              |                     |                  |       |
| <b>1</b>             |                                                                                                    |               |                 |                                                                                                    |                                                                 |     |             |                              |                     |                  |       |
| 104                  |                                                                                                    |               |                 |                                                                                                    |                                                                 |     |             |                              |                     |                  |       |
|                      |                                                                                                    |               |                 |                                                                                                    |                                                                 |     |             |                              |                     | Page 1 of 12     |       |

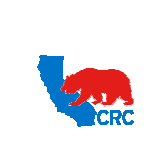

User Guide – View and/or Accept Purchasing Documents

Version 1.0 December 1, 2014

## 4.2 LINE INFORMATION - PO DETAILS SECTION

The line Information provides the specific detailed data of the services and/or materials requested by CRC.

IMPORTANT: This section is applicable to Global Blanket Purchase Agreements, Standard Purchase Order, Blanket Purchase Agreements and Blanket releases. Global Contract Purchasing Agreements (GCPA) does not have lines. For a description on each of the fields displayed, see Exhibit 3.1 PO Details – Line Information.

| PO Details         |                     |          |                            |                                     | _    |                 |                       |                      |             |             |        | _                  |    |
|--------------------|---------------------|----------|----------------------------|-------------------------------------|------|-----------------|-----------------------|----------------------|-------------|-------------|--------|--------------------|----|
| Show All Detai     | Is Hide All Details | 5        |                            |                                     |      |                 |                       |                      |             |             |        |                    |    |
| Details Line       | Туре                | Item/Job | Supplier Item              | Description                         | UOM  | Qty Price Amoun | Note To<br>t Supplier | Start<br>Status Date | End<br>Date | Attachments | Reason | Contract<br>Number | (1 |
| <u>Show</u> 1      | Goods               |          | test00EA                   | Sample Goods no Price<br>Break      | EACH | 15              |                       | Open                 |             |             |        |                    |    |
| + Show 2           | Goods               |          | test01EA                   | Sample with Price Break             | EACH | 10              |                       | Open                 |             |             |        |                    |    |
| <u>     Show</u> 3 | Services            |          | test02-sample1<br>HRS      | Sample Services no Price<br>Break   | HOUR | 30              |                       | Open                 |             |             |        |                    |    |
| <u>Show</u> 4      | Services            |          | test03-sample2-<br>number4 | Sample Services with<br>Price Break | HOUR | 50              |                       | Open                 |             |             |        |                    |    |
| E Show 5           | 3rd Party           |          | test04EA                   | Sample                              | EACH | 1               |                       | Open                 |             |             |        |                    |    |
| Show 6             | Reimbursable        |          | test05EA                   | Sample                              | EACH | 1               |                       | Open                 |             |             |        |                    |    |
|                    |                     |          |                            |                                     |      |                 |                       |                      |             |             |        |                    |    |

- (1) Under the PO Details section, the specific line information is displayed. This includes information such as the Line number, Line Type, Description, Quantity, Price, Amount, etc. Verify the information entered is correct. For additional information, see Exhibit 3.1 PO Details Line Information. According to the PO Type the system will display one of the following:
  - Shipments Information (only applicable to Blanket Releases or Standard Purchase Orders). Go to step 4.2.1 Shipment Information.
  - Price Break (only applicable to Global Blanket Purchase Agreements. Go to the Step <u>4.2.2 Price Break</u> Information.

#### 4.2.1 SHIPMENT INFORMATION - ONLY APPLICABLE TO SPO OR BR

Shipment Information is defined for each line ordered through **Blanket Releases (BR)** and **Standard Purchase Orders (SPO)**.

| IMPORTANT: For a description on each fields displayed, see | Exhibit 3.2 PO Details – Shipment Information. |
|------------------------------------------------------------|------------------------------------------------|
|------------------------------------------------------------|------------------------------------------------|

| PO Details       |                                       |          |                 |                |          |        |         |               |             |               |             |             |             |             |                   |
|------------------|---------------------------------------|----------|-----------------|----------------|----------|--------|---------|---------------|-------------|---------------|-------------|-------------|-------------|-------------|-------------------|
| Chow All Details | Lands All Details                     |          |                 |                |          |        |         |               |             |               |             |             |             |             |                   |
| Details Line     | Type                                  | Item/Job | Supplier Item   | Description    | UOM      | Qty    | Price   | Amount Note   | To Supplier | Status        | Start Date  | End Date    | Attachments | Reason      | Contract Number   |
| ∃ Hide 1         | Reimbursable                          |          | ReimbursableEA  | Reimbursable   | EACH     | 3      | 5       | 15.00         |             | Finally Close | d           |             |             |             |                   |
| Shipments        |                                       |          |                 |                |          |        |         |               |             |               |             |             |             |             | 2                 |
|                  |                                       |          | Qty             |                | A        | nount  |         |               |             |               |             |             |             |             |                   |
| Shipment Ship    | p-To Location                         |          | Ordered Receive | ed Invoiced Or | dered Re | ceived | Invoice | d Promised Da | ate Need-By | Date          | Payment Sta | tus Status  | Supplier L  | ine Split F | leason Attachment |
| 1                | And Address of the Automatical States |          | 3               | 3              | 15.00    |        | 15.0    | 0             | 08-Nov-2    | 013 10:07:18  | Not Paid    | Finally Clo | ised        |             |                   |
| € Show 2         | Reimbursable                          |          | ReimbursableEA  | Reimbursable   | EACH     | 3      | 5       | 15.00         |             | Finally Close | d           |             |             | 1           |                   |

- (1) Click on the **Show All Details** hyperlink to view all line details or click on the **Show** hyperlink to view a specific line.
- (2) The system will display details such as the Ship-To- Location, Quantity, Amount, Promise Date, Need By Date, etc. Verify the information provided is correct. For additional information, see <u>Exhibit 3.2 PO</u> <u>Details – Shipment Information.</u>

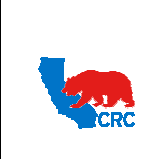

User Guide – View and/or Accept Purchasing Documents

## 4.2.2 PRICE BREAK INFORMATION – ONLY APPLICABLE TO GBPA OR BPA

Price breaks may be defined for each line. These may include discounts for quantity or discounts for term dates.

#### IMPORTANT: For a description on each fields displayed, see Exhibit 3.3 PO Details – Price Break Information.

| PO Details       |                  |          |               |                    |               |               |              |       |           |            |            |                 |        |            |          |             |        |                     |
|------------------|------------------|----------|---------------|--------------------|---------------|---------------|--------------|-------|-----------|------------|------------|-----------------|--------|------------|----------|-------------|--------|---------------------|
|                  |                  | G        | N             |                    |               |               |              |       |           |            |            |                 |        |            |          |             |        |                     |
| Show All Details | Hide All Details |          | )             |                    |               |               |              |       |           |            |            |                 |        |            |          |             |        |                     |
| Details Line     | Туре             | Item/Job | Supplier Item | Description        |               |               |              | UOM   | Qty       | Price      | Amount Not | e To Supplier   | Status | Start Date | End Date | Attachments | Reason | Contract Number     |
| ⊞ Show 1         | Services         |          |               | Monthly Rental     |               |               |              | MONTH |           | 455        |            |                 | Open   |            |          |             |        |                     |
| Show 2           | Services         |          |               | 2 Steps            |               |               |              | EACH  |           | 25         |            |                 | Open   |            |          |             |        |                     |
| ⊕ Show 3         | Services         |          | D814BAG       | D814 - ZONELO      | K SC Solution |               |              | BAG   |           | 28.33      |            |                 | Open   |            |          |             |        |                     |
| - Hide A         | Services         |          | D815BAG       | D814 - ZONELO      | K SC Solution |               |              | BAG   |           | 28.45      |            |                 | Open   |            |          |             |        |                     |
| Price Breaks     |                  |          |               |                    |               |               |              |       |           |            |            |                 |        |            |          |             |        | (                   |
| Shipment         | Ship-To Location | Qt       | Price Bre     | eak Payment Status | Status        | Supplier Line | Discount (%) | 1     | Start Eff | ective Dat | e          | End Effective D | ate    | Split      | Reason   | Attachments |        | Price Differentials |
| 1                |                  | 1        | 27            | .55                | Open          |               | 3.16344      |       |           |            |            |                 |        |            |          |             |        |                     |
| 2                |                  | 3        | 3 25          | i.88               | Open          |               | 9.03339      |       |           |            |            |                 |        |            |          |             |        |                     |
| 3                |                  | _        | 5 24          | .98                | Open          |               | 12.19684     |       |           |            |            |                 |        |            |          |             |        |                     |
| E Show 5         | Services         |          | D826BAG       | D826 - Chemical    | Wash CW7      |               |              | BAG   |           | 21.99      |            |                 | Open   |            |          |             |        |                     |
| ⊕ Show 6         | Services         |          | D827BAG       | D827 - Chemica     | Wash CW100    |               |              | BAG   |           | 26         |            |                 | Open   |            |          |             |        |                     |
| B Show 7         | Services         |          | D889BAG       | D889 - Cement,     | CO2 Resistant |               |              | BAG   |           | 83.76      |            |                 | Open   |            |          |             |        |                     |
| <u>⊟ Hide</u> 8  | Services         |          | D892BAG       | D892 - Chemica     | Wash CW9      |               |              | BAG   |           | 92         |            |                 | Open   |            |          |             |        |                     |

- (1) Click on the **Show All Details** hyperlink to view all line details or click on the **Show** hyperlink to view a specific line.
- (2) The system will display the Price Break details, such as the **Ship-To- Location, Quantity, Price Break**, **Discount**, etc. Verify the information entered is correct. For additional information, see <u>Exhibit 3.3 PO</u> <u>Details Price Break Information</u>.

#### 4.3 ELECTRONICALLY ACCEPT OR REJECT PURCHASING DOCUMENTS – ONLY APPLICABLE IF NOTIFICATION SUBJECT REQUIRES YOUR ACCEPTANCE

Once the Purchasing Document has been reviewed, the Supplier will proceed to acknowledge and accept or reject it before the due date.

By accepting the Purchasing Document, the Supplier is communicating that they have reviewed the Purchasing Document and accept the offer contained in the Purchasing Document, creating a binding agreement.

By rejecting the Purchasing Document, the Supplier is communicating that they believe that the Purchasing Document does not reflect the agreed upon quote. If there is a discrepancy between the final quote and the Purchasing Document; the Supplier can use a note to communicate this information to the buyer. The buyer will either revise the Purchasing Document or cancel it.

IMPORTANT: The rejection of a Purchasing Document is not a new negotiation, a rejection is only executed to correct a mistake made on the Purchasing Document regarding agreed terms and conditions.

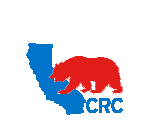

# User Guide – View and/or Accept Purchasing Documents

Version 1.0 December 1, 2014

| ome Orders Shipments N                | egotiations Finance Pro                       | duct Admin                          |                                   |                      |                |                        |               |                                             |
|---------------------------------------|-----------------------------------------------|-------------------------------------|-----------------------------------|----------------------|----------------|------------------------|---------------|---------------------------------------------|
| Orders: Purchase Orders >             | Purchase History   Deir                       | verables                            |                                   |                      |                |                        |               |                                             |
| Standard Purchase Order: 21000        | 24587, 0 (Total USD 2,907.00                  | 0                                   |                                   |                      |                |                        |               |                                             |
| Currency=USD                          |                                               |                                     |                                   |                      | Actions        | Acknowledge            | - Go Expor    | t                                           |
|                                       |                                               |                                     |                                   |                      |                |                        |               | -                                           |
| Order Information                     |                                               |                                     |                                   |                      |                | (                      | 9             |                                             |
|                                       |                                               | Terms and                           | Conditions                        |                      |                | Summary                |               |                                             |
| General                               |                                               |                                     |                                   |                      |                | Total 2                | 2,907.00      |                                             |
| Suppl                                 | er SUPPLIER TRAINING                          | Paymer                              | Carrier                           |                      |                | Invoiced (             | 0.00          |                                             |
| Supplier S                            | te DOHA                                       |                                     | FOB                               |                      |                | Payment Status         | lot Paid      |                                             |
| Pilot C                               | DOHA, QATAR                                   | Freigh                              | st Terms NO FREIGHT               |                      |                |                        |               |                                             |
| Buy                                   | er                                            | Shippine                            | g Control                         |                      |                |                        |               |                                             |
| Order Da<br>Descripti                 | te 09-Jul-2012 17:07:45<br>pp - SCOPE OF WORK | Shin-To A                           | drees                             |                      |                |                        |               |                                             |
| Stat                                  | us Requires                                   | Ship TO Pa                          | NI CAS                            |                      |                |                        |               |                                             |
| Note to Cupel                         | Acknowledgment                                | Address                             | 1280 PIER G AVE.                  |                      |                |                        |               |                                             |
| invis to Suppl                        | ACCEPT THIS PURCHASE                          |                                     | LONG BEACH, CA 90                 | 802                  |                |                        |               |                                             |
|                                       | ORDER IN THE<br>ISUPPLIER PORTAL, YOU         | Bill-To Add                         | iress                             |                      |                |                        |               |                                             |
|                                       | WILL RECEIVE                                  | Address                             |                                   |                      |                |                        |               |                                             |
|                                       | COMPLETE THE ACTION                           |                                     |                                   |                      |                |                        |               |                                             |
| Operating U                           | nit Oil and Gas Corp                          |                                     | ADDISON, TX 7500                  | -1747                |                |                        |               |                                             |
| Supplier Order Numb                   | er                                            |                                     |                                   |                      |                |                        |               |                                             |
| PURCHASING DO                         | CUMENT TYPE PO                                |                                     |                                   |                      |                |                        |               |                                             |
| MSA/CP                                | A REFERENCE                                   |                                     |                                   |                      |                |                        |               |                                             |
| INC                                   | INCOTERM<br>DTERM PLACE                       |                                     |                                   |                      |                |                        |               |                                             |
| FREIGHT                               | FORWARDER                                     |                                     |                                   |                      |                |                        |               |                                             |
| PO<br>MODE OF TRAN                    | RT OF ENTRY<br>ISPORTATION                    |                                     |                                   |                      |                |                        |               |                                             |
| CLE<br>PROPONENT - CONT               | ARING AGENT                                   |                                     |                                   |                      |                |                        |               |                                             |
| PROPORENT - CONT                      | I HIM I                                       |                                     |                                   |                      |                |                        |               |                                             |
| EFFECTIVE                             | START DATE                                    |                                     |                                   |                      |                |                        |               |                                             |
| PHYSIC                                | AL LOCATION                                   |                                     |                                   |                      |                |                        |               |                                             |
| REVISI                                | ON CATEGORY CONTRACT                          |                                     |                                   |                      |                |                        |               |                                             |
| COUNT                                 | CONTRACT)                                     |                                     |                                   |                      |                |                        |               |                                             |
| CONTRAC                               | T CATEGORY                                    |                                     |                                   |                      |                |                        |               |                                             |
| Attachments                           |                                               | SCHEW                               |                                   |                      |                |                        |               |                                             |
|                                       |                                               |                                     |                                   |                      |                |                        |               |                                             |
| PO Details                            |                                               |                                     |                                   |                      |                |                        |               |                                             |
| Show All Datails   Hida All Datails   |                                               |                                     |                                   |                      |                |                        |               |                                             |
| and the period   they on period       |                                               |                                     |                                   |                      | EXPO           | RT                     | EXPORT        |                                             |
| St<br>Details Line + Type Item/Job It | upplier<br>em Description UOM O               | Note To<br>ty Price Amount Sunction | Start End<br>Status Date Date Att | achments Reason FC   | SCHEDULE LICEN | SE<br>RED MANUFACTURER | PART LICENSE  | CRITICALITY HTS Contrac<br>CODE CODE Number |
| Hide 1 Goods                          | Fisher 4" 8580 EACH                           | 1 2907 2,907.00                     | Dpen                              |                      | - u qui        |                        |               | erer namour                                 |
|                                       | valve &<br>actuator per                       |                                     |                                   |                      |                |                        |               |                                             |
|                                       | quote 019E-DJ-                                |                                     |                                   |                      |                |                        |               |                                             |
|                                       | 0045009/thums                                 |                                     |                                   |                      |                |                        |               |                                             |
| hipments                              |                                               |                                     |                                   |                      |                |                        |               |                                             |
|                                       | Obv                                           | Amount                              |                                   |                      |                |                        |               |                                             |
| Shipment Ship-To Location On          | dered Received Invoiced 0                     | Amount<br>Invoice                   | d Promised Date                   | Need-By Date         | Payment Status | Status                 | Supplier Line | Split Reason Attachment                     |
| 1 THM PIER G                          | 1 2                                           | 907.00                              | 09-Jul-2012 17:05:25              | 09-Jul-2012 17:05:25 |                | Requires Acknowledge   | nent          |                                             |
|                                       |                                               |                                     |                                   |                      |                |                        |               |                                             |
| Return to Orders: Purchase Orders     |                                               |                                     |                                   |                      | Arth           | Acknowledge            | • Go F        | xport                                       |
|                                       |                                               |                                     |                                   |                      | 160            |                        |               |                                             |

(1) From the **Actions** dropdown menu, select the **Acknowledge** option. Then, click on the **Go** button. The following screen will appear.

| Home Orders Shipments Nego                                                                                                  | tiations Finance Produc                                                         | t Admin                                        |                                                          |                     |                                          |
|----------------------------------------------------------------------------------------------------|---------------------------------------------------------------------------------|------------------------------------------------|----------------------------------------------------------|---------------------|------------------------------------------|
| Purchase Orders   Agreements  <br>Orders: Purchase Orders > View Orde<br>Standard Purchase Order: 210000245<br>Currency=USD | Purchase History   Delivera<br>r Details ><br>87, 0 (Total USD 2,907.00)        | bles                                           |                                                          | Cancel Reject Entir | 2<br>re Order Accept Entire Order Export |
| General                                                                                                    |                                                                                 | Terms and Cor                                  | ditions                                                  |                     | Related Information<br>Receipts          |
| Supplier<br>Supplier Site<br>Address<br>Buyer<br>Order Date                                                                 | SUPPLIER TRAINING<br>DOHA<br>101 MAIN ST<br>DOHA, QATAR<br>09-Jul-2012 17:07:45 | Payment Te<br>Ca<br>Freight Te<br>Shipping Cor | rms Net 30<br>rrier<br>FOB<br>Imms NO FREIGHT<br>ALLOWED |                     | Invoices<br>Payments                     |

Intellectual property restrictions. CRC proprietary information.

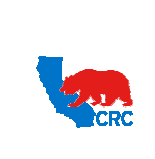

User Guide – View and/or Accept Purchasing Documents

(1) As needed, click on the Cancel button to return to the previous Purchasing Documents Details screen.

IMPORTANT: The document status will remain the same. The Supplier will still have to accept or reject the Purchasing Document. Start the steps again to perform this process.

(2) Click on either the Accept Entire Order or Reject Entire Order button. The following screen will appear.

IMPORTANT:

- By accepting the Purchasing Document, the Supplier communicates that the Purchasing Document details are correct and accepts the offer contained in the Purchasing Document, creating a binding agreement.
- By rejecting the Purchasing Document, the Supplier communicates that the Purchasing Document details differ from the final agreed upon quote. The Supplier can indicate differences through a note. The buyer will either revise the Purchasing Document or will cancel it.

| Home Orders      | Shipments Negotiations Finance Product Admin                            |               |
|------------------|-------------------------------------------------------------------------|---------------|
| Purchase Orders  | s   Agreements   Purchase History   Deliverables                        |               |
| Orders: Purchase | Orders > View Order Details > Acknowledge for Standard Purchase Order > |               |
| Acknowledge F    | Purchase Order 21000024587                                              |               |
|                  |                                                                         | Cancel Submit |
| Description      | PO - SCOPE OF WORK                                                      |               |
| Currency         | USD                                                                     |               |
| Order Date       | 09-Jul-2012 16:30:18                                                    |               |
| Action           | Accept                                                                  |               |
| Note to Buyer    | PURCHASE DOCUMENT ACCEPTED BY                                           | Cancel Submit |

- (1) Use the Note to Buyer field to communicate any issue to the buyer.
- (2) Click on the **Submit** button, then a confirmation message will appear in the **PO Acknowledgement Confirmation** screen.

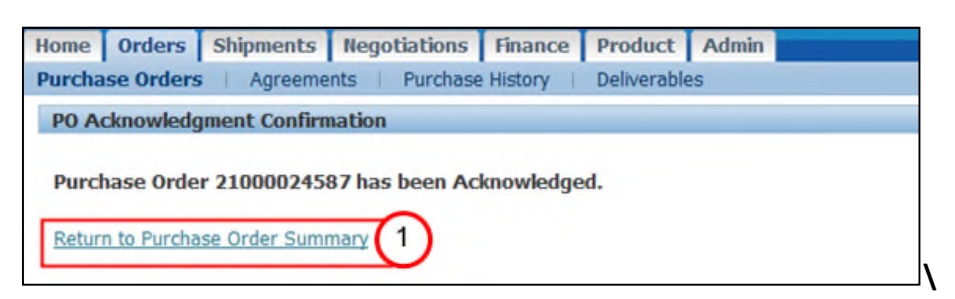

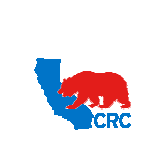

(1) Return to the main screen by clicking on the Return to Purchase Order Summary hyperlink

| tome   | Orders S                                  | shipments Neg                                | jotiations Fi                                  | nance Product Admin                                      |                                                              |       |                        |                                                         |                                                                                   |                                  |
|--------|-------------------------------------------|----------------------------------------------|------------------------------------------------|----------------------------------------------------------|--------------------------------------------------------------|-------|------------------------|---------------------------------------------------------|-----------------------------------------------------------------------------------|----------------------------------|
| urcha  | ase Orders                                | Agreements                                   | Purchase His                                   | story Deliverables                                       |                                                              |       |                        |                                                         |                                                                                   |                                  |
| urcha  | ase Orders                                |                                              |                                                |                                                          |                                                              |       |                        |                                                         |                                                                                   |                                  |
|        |                                           |                                              |                                                |                                                          |                                                              |       |                        |                                                         |                                                                                   | Export                           |
|        |                                           |                                              |                                                |                                                          |                                                              |       |                        |                                                         |                                                                                   |                                  |
| View   | S                                         |                                              | _                                              |                                                          |                                                              |       |                        |                                                         |                                                                                   |                                  |
|        |                                           |                                              |                                                |                                                          |                                                              |       |                        |                                                         |                                                                                   |                                  |
| View   | w All Purcha                              | ise Orders                                   |                                                | + Go                                                     |                                                              |       |                        |                                                         | Advan                                                                             | ced Search                       |
|        |                                           |                                              |                                                |                                                          |                                                              |       |                        |                                                         |                                                                                   |                                  |
|        |                                           |                                              |                                                |                                                          |                                                              |       |                        |                                                         |                                                                                   |                                  |
|        |                                           |                                              |                                                |                                                          |                                                              |       |                        |                                                         | © Previous 1-25                                                                   | • Next 25 @                      |
| Select | PO Number                                 | Operating<br>Rev Unit                        | Document<br>Type                               | Description                                              | Order Date 🛩                                                 | Buyer | Currency               | Status                                                  | © Previous 1-25                                                                   | • <u>Next 25</u> @               |
| Select | t PO Number<br>21000024585                | Operating<br>Rev Unit<br>Oll and Gas<br>Corp | Document<br>Type<br>Standard PO                | Description<br>SPO - SCOPE OF WORK                       | <b>Order Date</b><br>10-Jul-2012 10:18:51                    | Buyer | Currency               | Status<br>Requires<br>Acknowledgment                    | © Previous 1-25<br>Acknowledge By<br>12-Jul-2012 00:00:00                         | • <u>Next 25</u> (<br>Attachment |
| Select | t PO Number<br>21000024585<br>21000024587 | Operating<br>Rev Unit<br>Oil and Gas<br>Corp | Document<br>Type<br>Standard PO<br>Standard PO | Description<br>SPO - SCOPE OF WORK<br>PO - SCOPE OF WORK | Order Date -<br>10-Jul-2012 10:18:51<br>10-Jul-2012 08:44:33 | Buyer | Currency<br>USD<br>USD | <b>Status</b><br>Requires<br>Acknowledgment<br>Accepted | © Previous 1-25<br>Acknowledge By<br>12-Jul-2012 00:00:00<br>12-Jul-2012 00:00:00 | Next 25 G Attachment      D      |

(1) The Purchasing Document **Status** will have changed to **Accepted** or **Rejected** according to actions taken. The buyer will receive an automatic email notification with this information.

#### 4.4 VIEW RELATED TRANSACTIONS TO PURCHASING DOCUMENTS

On the **Purchasing Document Details** screen, Suppliers can also access transaction documents related to the Purchasing Document such as receipts, invoices, payments, and shipments. From this screen Suppliers can also manage deliverables associated with the Purchasing Document.

| Home         Orders         Shipments         Negotia           Purchase Orders         Agreements         Production           Orders:         Purchase Orders >         Standard Purchase Order: 21000048338, 3           Currency=USD         Standard Purchase Order: 21000048338, 3 | Itlons   Finance   Product   Admin<br>Irchase Hstory   Deiverables<br>I (Total USD 140,000.00) |                                                                                                    | Actions Manage Delverables • GO Export                                                   |
|----------------------------------------------------------------------------------------------------|------------------------------------------------------------------------------------------------|----------------------------------------------------------------------------------------------------|------------------------------------------------------------------------------------------|
| Order Information                                                                                                    |                                                                                                |                                                                                                    |                                                                                          |
| General<br>Suppler Ste<br>Address 107<br>H00<br>Buyer                                                                                                    | -EIS HOUSTON<br>200 BELLAIRE<br>USTON, TX 77401                                                | Terms and Conditions  Payment Terms Net 30 Carrier  FOB  FreqUet Terms FREIGHT PREPAY & ALLOW, SELLER PAYS & INCLUDES IN PO FPUEC Stepping Control | Summary<br>Total 140,000.00<br>Received 0.00<br>Invoiced 0.00<br>Payment Status Not Pald |
| Order Date 05-<br>100<br>Description Tes<br>Status Rec<br>Ack<br>Note to Suppler *<br>Operating Unit. Oll<br>Sourcing Document<br>Sourcing Document                                                                                                    | Sep-2013<br>25:37<br>I PO from GBPA<br>galres<br>nowledgment<br>and Gas Corp                   | Ship-To Address Address Address Address Address                                                                                                    |                                                                                          |

(1) From the Actions dropdown menu, select the applicable option: Manage Deliverables, View Receipts, View Invoices, View Payments, or View Shipments associated with the Purchasing Document. Then, click on the Go button. The system will display the requested information.

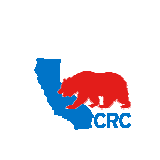

#### 4.5 VIEW PURCHASING DOCUMENT HISTORY – REVISION DETAILS

The **Orders** tab allows Supplier to search for details regarding the revision history of a Purchasing Document, and the ability to compare the current Purchasing Document in place with the previous versions.

| Home Orders Shipments Negotiations Finance Prod                                                                                                  | act Admin           |                            |                           |                        |                        |                     |
|----------------------------------------------------------------------------------------------------|---------------------|----------------------------|---------------------------|------------------------|------------------------|---------------------|
| Purchase Order Revision History                                                                                                    |                     |                            |                           |                        |                        |                     |
|                                                                                                    |                     |                            |                           |                        |                        | Export              |
| Simple Search                                                                                                    |                     |                            |                           |                        |                        |                     |
| Note that the search is case insometive PO Number 2100004822<br>Release Number Rev<br>Occurrent Type Craston Date<br>Revised Date Operating Unit |                     |                            |                           |                        |                        | Advanced Search     |
| PO Numb 3 Rev Operating Unit Description                                                                                                    | Buyer Creation Date | Revised Date *             | Currency Ship-To Location | Compare to Original PO | Compare to Previous PO | Show all PO Chang 4 |
| 2100004822 10 OI and Gas Corp TEST Price Breaks/ Price Overn                                                                                     | de 07-Aug-2013 14:  | 42:41 28-Aug-2013 16:00:56 | USD                       |                        |                        | 1                   |
|                                                                                                    |                     |                            |                           |                        |                        | Export              |

- (1) Click on the **Purchase History** hyperlink.
- (2) Populate the search criteria to narrow the search or leave it blank to search for all Purchasing Documents, then click on the **Go** button. The applicable Purchasing Documents will be displayed.
- (3) Optionally, click on the **PO number** hyperlink in the **PO Number** column to access the detailed information of the Purchasing Document.
- (4) Click on the appropriate icon in the **Compare** columns to view the version changes for the selected Purchasing Documents. Then, the **PO Comparison Results** screen will appear.

| Home Orders<br>Purchase Orders | Shipments Neg<br>Agreements     | otiations Finance I<br>Purchase History D                               | Product Admin elverables |                                                        |                      |                                                                                        |
|--------------------------------|---------------------------------|-------------------------------------------------------------------------|--------------------------|--------------------------------------------------------|----------------------|----------------------------------------------------------------------------------------|
| Orders: Purchase H             | listory >                       |                                                                         |                          |                                                        |                      |                                                                                        |
| PO Comparison Re               | esult                           |                                                                         |                          |                                                        |                      |                                                                                        |
|                                | PO                              | Number 21000048229<br>Revision 10<br>Type Blanket Agree<br>Currency USD | ment                     | Ship-Te Location<br>Ship Via<br>FOB<br>Bil-Te Location |                      | Compare to Original Po<br>Payment Terms Net 30<br>Fregit XXNO FREIGHT_ALLOWED<br>Bayer |
| Show All PO Cha                | anges<br>sorted by Revision, Li | ne and Shipment.                                                        |                          |                                                        |                      | 3 0                                                                                    |
|                                |                                 |                                                                         |                          |                                                        |                      | ③ Previous 1-10 • Next 10 ②                                                            |
| Revision                       | Line                            | Item/Job                                                                | Shipment                 | Price Differential                                     | Enabled Organization | Field Altered                                                                          |
| )                              | 2                               |                                                                         |                          |                                                        |                      | Price Limit                                                                            |
|                                | 3                               | 0169271.A                                                               |                          |                                                        |                      | Price Limit                                                                            |
|                                | 3                               | 0169271.A                                                               | 3                        |                                                        |                      | Vew                                                                                    |
|                                | 3                               | 0169271.A                                                               | 1                        |                                                        |                      | Vew                                                                                    |
|                                | 3                               | 0169271.A                                                               | 2                        |                                                        |                      | vew .                                                                                  |
|                                | 4                               | 0002002.5                                                               |                          |                                                        |                      | Price Limit                                                                            |
|                                | 3                               | 0169271.A                                                               |                          |                                                        |                      | Price Limit                                                                            |
|                                |                                 |                                                                         |                          |                                                        |                      | Bil-To Location                                                                        |
|                                |                                 |                                                                         |                          |                                                        |                      | hp-To Location                                                                         |
|                                |                                 |                                                                         |                          |                                                        |                      | Amount Limit                                                                           |
| eturn to Orders: Pr            | urchase History                 |                                                                         |                          |                                                        |                      | O Prevous 1-10     Next 10 2     Compare to Original PO     Compare to Previous PO     |

- (1) Compare the current Purchasing Document with the original version by clicking on the **Compare to Original PO** button.
- (2) Compare the Purchasing Document in place with the previous version by clicking on **Compare to Previous PO** button.
- (3) The **Show All PO Changes** section displays under which revision changes took place and in some cases which sections of the Purchasing Document the changes were made.
- (4) The Field Altered column displays the specific changes made to the Purchasing Document.
- (5) Click on the Return to Order: Purchase History hyperlink to return to the previous screen.

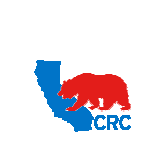

#### VIEW ORDERS RELATED TO SPECIFIC GBPA / GCPA 5

The Orders tab – Agreement Hyperlink allows Suppliers to access the Standard Purchase Orders related to a Global Blanket or Contract Purchase Agreement, or Blanket Release related to a Blanket Purchase Agreement.

|                                        | 15-11MR                                         |                                                                                        |       |                                                                                               |                                                            |                                                        |                                                           |                                  |                  |
|----------------------------------------|-------------------------------------------------|----------------------------------------------------------------------------------------|-------|-----------------------------------------------------------------------------------------------|------------------------------------------------------------|--------------------------------------------------------|-----------------------------------------------------------|----------------------------------|------------------|
|                                        |                                                 | $\mathbf{U}$                                                                           |       |                                                                                               |                                                            |                                                        |                                                           |                                  | Export           |
| ple Search                             |                                                 |                                                                                        |       |                                                                                               |                                                            |                                                        |                                                           |                                  |                  |
| that the sear                          | ch is case in                                   | neancitiva                                                                             | 0     | 2                                                                                             |                                                            |                                                        |                                                           | Advance                          | d Search         |
| HOL UNC SCORE                          | CIT ID Course in                                | PO Number                                                                              | -0    | 9                                                                                             |                                                            |                                                        |                                                           | - to runce                       | o search         |
|                                        |                                                 | Global                                                                                 |       |                                                                                               |                                                            |                                                        |                                                           |                                  |                  |
|                                        | Effectiv                                        | ve-From Date                                                                           |       |                                                                                               |                                                            |                                                        |                                                           |                                  |                  |
|                                        |                                                 |                                                                                        |       |                                                                                               |                                                            |                                                        |                                                           |                                  |                  |
|                                        | Effe                                            | ctive-To Date                                                                          |       |                                                                                               |                                                            |                                                        |                                                           |                                  |                  |
| $\overline{\mathbf{a}}$                | Effe                                            | ctive-To Date<br>Go Clear                                                              |       |                                                                                               | 5                                                          | 6                                                      | $\overline{O}$                                            | (8)                              |                  |
| 3 (<br>umber Rev                       | Effe                                            | ective-To Date<br>Go Clear                                                             | Buyer | Order Date - Currer                                                                           | Effection from                                             | 6<br>Date                                              | 7<br>Status                                               | 8<br>Attachments                 | Upload<br>Status |
| 3 (<br>umber Rev<br>0024624            | Effe<br>4<br>(ision Glob:<br>0 No               | Go Clear<br>al Description<br>BPA-SCOPE OF WORK                                        | Buyer | 0rder Date - Currer<br>16 Jul-2012 18:04:47 USD                                               | Effection rom<br>ncy Date<br>18-Aug-2012                   | 6<br>bate<br>11-Jul-2013                               | 7<br>Status<br>Requires<br>Acknowledgment                 | 8<br>Attachments                 | Upload<br>Status |
| 3<br>umber Rev<br>0024624<br>2024616   | Effe<br>tision Globs<br>Q No<br>2 No            | ective-To Date<br>60 Clear<br>al Description<br>BPA-SCOPE OF WORK<br>BPA-SCOPE OF WORK | Buyer | 0rder Date - Currer<br>16-Jul-2012 18:04:47 USD<br>12-Jul-2012 15:05:51 USD                   | Effecto<br>ncy Date<br>18-Aug-2012<br>10-Jul-2012          | 6<br>Date<br>11-Jul-2013<br>10-Jul-2013                | 7<br>Status<br>Requires<br>Acknowledgment<br>Open         | 8<br>Attachments<br>Dia          | Upload<br>Status |
| 3 Rev<br>0024624<br>0024616<br>0024603 | Effe<br>2<br>2<br>2<br>No<br>3<br>No<br>6<br>No | Clear<br>al Description<br>BPA-SCOPE OF WORK<br>BPA-SCOPE OF WORK<br>BPA-SCOPE OF WORK | Buyer | 0rder Date  Currer 16.3ui-2012 18:04:47 USD 12-3ui-2012 15:05:51 USD 12-3ui-2012 13:20:17 USD | 5<br>ncy Date<br>18-Aug-2012<br>10-Jul-2012<br>10-Jul-2012 | 6<br>bate<br>11-Jul-2013<br>10-Jul-2013<br>11-Jul-2013 | 7<br>Status<br>Requires<br>Acknowledgment<br>Open<br>Open | Attachments<br>Dia<br>Dia<br>Dia | Upload<br>Status |

- (1) Click on the Agreements hyperlink.
- (2) Populate the search criteria to narrow the search or leave it blank to search for all agreements, then click on the **Go** button. The applicable agreements (GBPA or GCPA or BPA) will be displayed.
- (3) The PO Number column shows the Purchasing Document number, as needed click on the PO number hyperlink. Then, the Release table will be displayed showing the releases (or Standard Purchase Orders as applicable) related to the Purchasing Document. Go to Step 5.1 Standard Purchase Orders Related To GBPA / GCPA Or Blanket Releases Related To BPA.
- (4) The Revision column displays the number of times that a Purchasing Document has been revised. As needed, click on the number hyperlink in the **Revision** column. Then, the **PO Comparison Results** screen will appear. For additional information, see section above (4.5 View Purchasing Document History – Revision Details.)
- (5) The Effective From Date column displays the date the agreement went in to effect.
- (6) The Effective To Date column displays the date the agreement will expire.

NOTE: Actual contract expiration date is shown within the PO Details screen.

- (7) The Status column displays the Purchasing Document statuses. For additional information, see Exhibit 6. PO Status.
- (8) In the Attachments column hover over, or click on the icon to see all of the documents attached to the Purchasing Document including the agreement. For additional information, see section 4. View Purchasing **Documents Details.**
- (9) Click on the Export button to export all the general information for the Purchasing Documents to an Excel document.

#### 5.1 STANDARD PURCHASE ORDERS RELATED TO GBPA / GCPA OR BLANKET RELEASES **RELATED TO BPA**

Once clicked on the **PO number** hyperlink, then the **Release** table will be displayed showing the releases (or Standard Purchase Orders as applicable) related to a specific Purchasing Document.

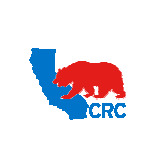

User Guide – View and/or Accept Purchasing Documents

Version 1.0 December 1, 2014

| me Orders Shipmer                                     | ts Negotiations Finance P                    | Product Admin                                                                                  |                                         |                                    |                                                                         |          |
|-------------------------------------------------------|----------------------------------------------|------------------------------------------------------------------------------------------------|-----------------------------------------|------------------------------------|-------------------------------------------------------------------------|----------|
| chase Orders Agreements Purchase History Deliverables |                                              |                                                                                                |                                         |                                    |                                                                         |          |
| ders: Agreements >                                    |                                              |                                                                                                |                                         |                                    |                                                                         |          |
| obal Blanket Agreement                                | 21000048489 Revision: 7                      |                                                                                                |                                         |                                    |                                                                         |          |
|                                                       | PO Nu<br>Re<br>Deso<br>Cur                   | Imber 21000048489<br>Vision Z<br>Iption MSA-05-G0003-DABR-<br>STIMULATION AND FR/<br>rency USD | STIM AND FRAC-ODESSA-DABR-<br>AC-ODESSA | Approved<br>Suj<br>Effective Start | Date 16-Sep-2013 13:59:27<br>ppler<br>Wyer<br>tatus<br>Date 01-Nov-2012 |          |
|                                                       | Amount Rei.                                  | Global Yes<br>Date 28-Sep-2014                                                                 |                                         |                                    |                                                                         |          |
| Releases                                              | Amount Reh<br>Effective End                  | eased 5,500,00<br>Global Yes<br>Date 28-Sep-2014                                               |                                         |                                    |                                                                         |          |
| Releases<br>O Number                                  | Amount Rei<br>t<br>Effective End<br>Revision | ased 5,500,00<br>Jobal Yes<br>Date 28-Sep-2014<br>Status                                       | Order Date                              | Currency                           | Amount                                                                  | Receipts |
| Releases<br>O Number<br>1000048735                    | Amount Reb<br>Effective End<br>Revision      | Jobal Yes<br>Date 28-Sep-2014<br>Status<br>Approved                                            | Order Date<br>16-Sep-2013 14:09:52      | Currency<br>USD                    | Amount<br>500.00                                                        | Receipts |

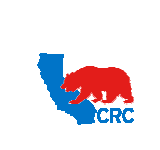

CALIFORNIA RESOURCES CORPORATION AND ITS AFFILIATES (COLLECTIVELY, CRC) User Guide – View and/or Accept Purchasing Documents

#### **EXHIBIT**

#### 1. EXHIBIT - PURCHASE ORDER VIEW COLUMNS

Suppliers may access Purchase Orders under this view.

| Home   | Orders Sh    | ipments Negotiations Finance Pro          | Juct Admin                                                                  |                      |       |        |                |                |               |
|--------|--------------|-------------------------------------------|-----------------------------------------------------------------------------|----------------------|-------|--------|----------------|----------------|---------------|
| Purcha | se Orders    | Agreements   Purchase History   Delive    | rables                                                                      |                      |       |        |                |                |               |
| Purcha | se Orders    |                                           |                                                                             |                      |       |        |                |                |               |
|        |              |                                           |                                                                             |                      |       |        |                |                | Export        |
| View   | s            |                                           |                                                                             |                      |       |        |                |                |               |
| Viev   | All Purchase | orders • Go                               | 1                                                                           |                      |       |        |                | Advar          | • Next 25 (2) |
| Select | PO Number    | Rev Operating Unit Document Type          | Description                                                                 | Order Date *         | Buyer | Curren | cy Status      | Acknowledge By | Attachmer     |
| 0      | 21000048927  | Z Oil and Gas Corp Global Blanket Agreeme | nt B2B Testing - IP & MS.                                                   | 18-Nov-2013 08:20:12 |       | USD    | Open           |                |               |
| 0      | 21000049067  | 0 Oil and Gas Corp Standard PO            | 11000033387-Invoice# JBNEWUPLOAD202 - TEST                                  | 15-Nov-2013 07:29:30 |       | USD    | Finally Closed |                |               |
| 0      | 21000049043  | Oil and Gas Corp Standard PO              | 11000033369-Invoice# ARTESTPODOC01 - Test                                   | 08-Nov-2013 15:47:22 |       | USD    | Finally Closed |                |               |
| 0      | 21000049041  | 0 Oil and Gas Corp Standard PO            | 11000033353-Invoice# PRICEB287GGGG - TEST CASE 17-GGGG B28                  | 07-Nov-2013 10:07:39 |       | USD    | Finally Closed |                |               |
| 0      | 21000049040  | 0 Oil and Gas Corn Standard PO            | 11000033352-Field Ticket# ETPRICETEST02 - test price break for field ticket | 07-Nov-2013 09:57:38 |       | USD    | Finally Closed |                |               |

(1) The screen defines the following columns:

- The PO Number column displays the Purchasing Document number. As needed click on the PO number hyperlink to access the Purchasing Document details.
- The Rev (Revision) column displays the Purchasing Document Revision number. If revisions have not been made to the Purchasing Document, it will display the number 0. As needed, click on the Revision number hyperlink to view the changes / updates that have been made to the Purchasing Document.
- The **Operating Unit** column displays the CRC Operating Unit that issued the Purchasing Document.

The Document Type column displays the document type. See Exhibit 4. Purchasing Document Type. IMPORTANT: CRC arbitrarily assigns the applicable Document Types to contracts Depending on how to order and invoice against the Purchasing Document (Contracts, Purchase Orders, Services Orders, Master Agreements, etc.)

- The **Description** column displays the contract name according to the CRC internal conventions:
  - The Purchasing Document Type Acronyms (e.g. MSA Master Service Agreement, CT Statement 0 Commercial Terms, PO - Purchase Order, SO - Service Order, etc.),
  - The Legacy Document Number if the Contract was created with the previous contract numbering 0 system. E.g. (MSA 21-4323), (SCT 2013-34), etc.
  - The Scope of Work as stated in the Contract. E.g Gas Compressors for Project XX, Logging services for 0 Permian Basin, etc.

NOTE: If the SPO was created to support an invoice created against a GBPA through Supplier Charges, the convention is INV Number XXXX.

- The Order Date column displays the date the Purchasing Document was issued.
- The Buyer column displays the name of the CRC buyer. As needed, click on the Buyer's Name hyperlink to view the buyer's contact information.
- The **Currency** column shows the currency used in the Purchasing Document.
- The **Status** column displays the Purchasing Document statuses, see Exhibit 1.5 Purchase Order Status.
- The Acknowledge By column displays the due date the Supplier must accept or reject the Purchasing Document.
- The Attachments column displays which documents have attachments included with the Purchasing Document. Click on the Attachments icon to view the attachment. For additional information, see section <u>4.1 - View Purchasing Documents Details</u>.

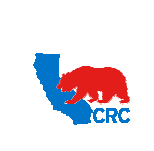

CALIFORNIA RESOURCES CORPORATION AND ITS AFFILIATES (COLLECTIVELY, CRC) Version 1.0 User Guide – View and/or Accept Purchasing Documents December 1,

#### 2. EXHIBIT - PURCHASE ORDER - HEADER INFORMATION

| Home Orders Shipments Negotiations Finance Product Admin                                                                                                    |                                                                                                    |                                         |
|----------------------------------------------------------------------------------------------------|----------------------------------------------------------------------------------------------------|-----------------------------------------|
| Purchase Orders   Agreements   Purchase History   Deliverables                                                                                                    |                                                                                                    |                                         |
| Orders: Purchase Orders >                                                                                                    |                                                                                                    |                                         |
| Bianket Purchase Agreement: 21000046237, 3<br>CurrenovelISD                                                                                                    |                                                                                                    |                                         |
|                                                                                                    |                                                                                                    | Actions Manage Deliverables  Go. Export |
| Renders Renderson Marcon                                                                                                    |                                                                                                    |                                         |
| Order Information                                                                                                    |                                                                                                    |                                         |
| General                                                                                                    | Terms and Conditions                                                                                                    |                                         |
| Suppler<br>Soupler Sa: ISS-US MONSTON<br>Addres: 10005100, 1X 72401<br>Nove                                                                                                    | Payment Terms Net 30<br>Conv<br>Food<br>Project Terms Instant PREPAY & ALLOW, SELLER PAYS & INCLUDES IN PO<br>PARCE<br>Shoping Cancel |                                         |
| Order Date 07-Oct-2013 13:13:26                                                                                                    | Ship-To Address                                                                                                    |                                         |
| Description Adriana Test Suppler<br>Charges<br>Status<br>Note to Suppler<br>Operating Unit: Oll and Gas Corp                                                                                                    | Address 6 DESTA DRIVE<br>SUIT 6000<br>HIELAND, TX 79705                                                                               |                                         |
| Sourcing Document                                                                                                    | Bill-To Address                                                                                                    |                                         |
| Suppler Order Number<br>PUROASSING DOCUMENT TYPE SCT<br>Statement of<br>MSA/GPA REFERENCE 21000031189                                                                                                    | Address<br>ADP SUPPLIERS: SUBMIT ALL INVOICES PER ADP SUPPLIER<br>GUIDELINES<br>,                                                     |                                         |
| PRICE PURCHASHING CONTRACTOR OF THE AT A CONTRACTOR OF THE AT A CONTRACTOR OF TO AT A CONTRACTOR OF THE AT A CONTRACTOR OF THE AT A CONTR |                                                                                                    |                                         |
| Wel Con                                                                                                    |                                                                                                    |                                         |
| OPEN FOR BIVOICING FLAG<br>PROPONENT - CONTRACT OWNER<br>CONTRACT EXP DATE 30-3un-2014                                                                                                    |                                                                                                    |                                         |
| PHYSICAL LOCATION GWS 9.006<br>REVISION CATEGORY CONTRACT                                                                                                    |                                                                                                    |                                         |
| CONTRACT CATEGORY 200-FRACTURING<br>SERVICES<br>REVICES<br>REVICES                                                                                                    |                                                                                                    |                                         |
| Attachments <u>View</u>                                                                                                    |                                                                                                    |                                         |

|                   | Purchasing document Key Information                                                      |
|-------------------|------------------------------------------------------------------------------------------|
| Data              | Description                                                                              |
|                   | Section General - Information shared across all Document types                           |
| Supplier          | The name of the Supplier.                                                                |
| Supplier Site     | The Supplier Site issued for the Purchasing Document.                                    |
| Address           | The Supplier's physical address.                                                         |
| Buyer             | The name of CRC's Supply Chain person responsible for the Purchasing Document on the     |
|                   | Commercial side. Click on the full name hyperlink to access the contact information.     |
| Order Date        | The date the Purchasing document was issued.                                             |
| Description       | The description of the Purchasing Document.                                              |
| Status            | For a list of statuses along with the descriptions, see Exhibit 6 PO Status.             |
| Note to Supplier  | This will display any notes, instructions or comments provided by CRC to the Supplier.   |
| Operating Unit    | CRC's operating unit where the Purchasing Document was issued.                           |
| Sourcing          | If applicable, the RFQ number will be displayed in this field.                           |
| Document          |                                                                                          |
| Supplier Order    | If provided by the Supplier, the Supplier Internal Order Number will be displayed.       |
| Number            |                                                                                          |
| Purchasing        | For a list of purchasing document types, see Exhibit <u>4 Purchasing Document Type.</u>  |
| Document Type     |                                                                                          |
| MSA/CPA           | If the Purchasing Document references a Master Agreement, the Global Contract Purchasing |
| Reference         | Agreement (GCPA) number that represents the Master Agreement will be displayed. To view  |
|                   | the Master Agreement, use this number to search and access the Document.                 |
|                   |                                                                                          |
| Proponent –       | The name of the Non Supply Chain Person who is also responsible for the Purchasing       |
| Contract Owner    | Document on the operational side.                                                        |
| Physical Location | CRC Internal Contract Filing Location                                                    |
| Revision Category | CRC internal revision type classification. (New Contract, Amendment, Update, etc.)       |
| Contract Category | CRC internal service/material category classification.                                   |
|                   | Section General - Information specific for GBPA, GCPA, BPA                               |

2014

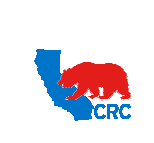

User Guide – View and/or Accept Purchasing Documents

Version 1.0 December 1, 2014

|                                                       | Purchasing document Key Information                                                                  |  |  |  |
|-------------------------------------------------------|----------------------------------------------------------------------------------------------------|--|--|--|
| Data                                                  | Description                                                                                          |  |  |  |
| Contract                                              | Actual contract expiration date.                                                                     |  |  |  |
| Expiration                                            |                                                                                                    |  |  |  |
| Open For                                              | If system displays Yes, this allows Suppliers to continue submitting charges after the               |  |  |  |
| Invoicing Flag??                                      | agreement is closed.                                                                                 |  |  |  |
|                                                       | If system displays <b>No</b> or is left blank, this means the agreement has been disabled from       |  |  |  |
|                                                       | allowing Suppliers to submit charges after the agreement is close.                                   |  |  |  |
| Section General - Information specific for SPO and BR |                                                                                                    |  |  |  |
| Incoterm                                              | If international commercial terms are applied to the agreement, it would be displayed in this field. |  |  |  |
| Incoterm Place                                        | Name of the location.                                                                                |  |  |  |
| Freight Forwarder                                     | Supplier CRC uses (international) to deliver materials.                                              |  |  |  |
| Port of Entry                                         | Location by which materials may enter a country.                                                     |  |  |  |
| Mode of                                               | Method for transporting materials.                                                                   |  |  |  |
| Transportation                                        |                                                                                                    |  |  |  |
| Clearing Agent                                        | Individual responsible for inspecting and clearing materials.                                        |  |  |  |
| Effective Start                                       | The date the document is signed.                                                                     |  |  |  |
| Date                                                  |                                                                                                    |  |  |  |
| Effective End                                         | The date the document is scheduled to expire.                                                        |  |  |  |
| Date                                                  |                                                                                                    |  |  |  |
| Country of Origin                                     | Where the materials are coming from.                                                                 |  |  |  |
|                                                       | Section Terms and Conditions                                                                         |  |  |  |
| Payment Terms                                         | Terms and conditions Supplier and CRC agreed to.                                                     |  |  |  |
| Carrier                                               | Currently not in use.                                                                                |  |  |  |
| FOB                                                   | Destination, Origin, In Transit Location                                                             |  |  |  |
| Freight Terms                                         | Terms and conditions Supplier and CRC agreed to.                                                     |  |  |  |
| Shipping Controls                                     | If shipping controls are applied to the agreement, it will be displayed under this field.            |  |  |  |
|                                                       | Section Ship-to Address                                                                              |  |  |  |
| Address                                               | Location of CRC facility for shipping/delivery of goods or services. Purchasing Document             |  |  |  |
|                                                       | lines can indicate different Ship-to-locations.                                                      |  |  |  |
|                                                       | Section Bill-to Address                                                                              |  |  |  |
| Address                                               | Instructions for submitting invoices. For paper invoices, this field will indicate the physical      |  |  |  |
|                                                       | CRC address invoices must be mailed to. In the case of electronic invoices, this field will          |  |  |  |
|                                                       | indicate which system the invoice should be submitted to (iSupplier Portal or ADP).                  |  |  |  |

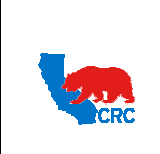

CALIFORNIA RESOURCES CORPORATION AND ITS AFFILIATES (COLLECTIVELY, CRC) Version 1.0 User Guide – View and/or Accept Purchasing Documents

December 1, 2014

#### 3. EXHIBIT - PO DETAILS

#### 3.1 PO DETAILS - LINE INFORMATION

#### PO Details for Line Information displayed below:

| PO Details         |                     |                            |                                     |      |                                      |                      |             |                                          |
|--------------------|---------------------|----------------------------|-------------------------------------|------|--------------------------------------|----------------------|-------------|------------------------------------------|
|                    |                     |                            |                                     |      |                                      |                      |             |                                          |
| Show All Det       | ails Hide All Detai | s                          |                                     |      |                                      |                      |             |                                          |
| Details Line       | туре                | Item/Job Supplier Item     | Description                         | иом  | Note To<br>Qty Price Amount Supplier | Start<br>Status Date | End<br>Date | Contract (1<br>Attachments Reason Number |
| <u>Show</u> 1      | Goods               | test00EA                   | Sample Goods no Price<br>Break      | EACH | 15                                   | Open                 |             |                                          |
| + Show 2           | Goods               | test01EA                   | Sample with Price Break             | EACH | 10                                   | Open                 |             |                                          |
| <u>     Show</u> 3 | Services            | test02-sample1<br>HRS      | Sample Services no Price<br>Break   | HOUR | 30                                   | Open                 |             |                                          |
| <u>     Show</u> 4 | Services            | test03-sample2-<br>number4 | Sample Services with<br>Price Break | HOUR | 50                                   | Open                 |             |                                          |
|                    | 3rd Party           | test04EA                   | Sample                              | EACH | 1                                    | Open                 |             |                                          |
| Show 6             | Reimbursable        | test05EA                   | Sample                              | EACH | 1                                    | Open                 |             |                                          |

|                  | Line Specific Information                                                                    |
|------------------|----------------------------------------------------------------------------------------------|
| Columns          | Description                                                                                  |
| Line Type        | Might be listed as Goods, Services, and Price on Demand. For list of line types along        |
|                  | with the description for each of the line types, see Exhibit 5 – Line Types.                 |
| Item/Job         | CRC's internal item number.                                                                  |
| Supplier Item    | Supplier's internal item number.                                                             |
| Description      | CRC's internal item description.                                                             |
| UOM              | Unit of measure.                                                                             |
| Qty              | Agreed quantity ordered – Applicable to Releases or Standard Purchase Orders. Qty is         |
|                  | not applicable to the following Line Type Items: Amount Based, Sales Tax, Tax Other,         |
|                  | and <b>Freight</b> line types.                                                               |
| Price            | Base price. This amount will not change.                                                     |
| Amount           | Quantity ordered multiplied by the agreed price – Applicable to Blanket Releases or          |
|                  | Standard Purchase Orders.                                                                    |
| Note to Supplier | Note from CRC provided to Supplier.                                                          |
| Status           | Status of the Line. Open, Closed, Finally Closed, etc.                                       |
| Start Date       | Date that PO line was open.                                                                  |
| End Date         | Date that PO line expired.                                                                   |
| Attachments      | Attachments related to the Purchasing Document lines with additional information             |
| Reason           | If a line is Closed or Finally Closed, a note is displayed to the Supplier providing reason. |
| Contract Number  | Global Contract Purchase Agreement Number – Only Applicable to Standard Purchase             |
|                  | Orders                                                                                       |

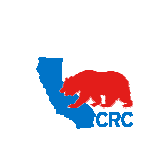

## 3.2 PO DETAILS - SHIPMENT INFORMATION

PO Details for Shipment information displayed below:

| PO Details       |                  |          |                 |                |          |        |         |                      |                |             |               |            |             |                |
|------------------|------------------|----------|-----------------|----------------|----------|--------|---------|----------------------|----------------|-------------|---------------|------------|-------------|----------------|
| Show All Details | Hide All Details |          |                 |                |          |        |         |                      |                |             |               |            |             |                |
| Details Line     | Туре             | Item/Job | Supplier Item   | Description    | UOM      | Qty    | Price   | Amount Note To Sup   | plier Status   | Start Date  | End Date At   | tachments  | Reason      | Contract Numbe |
| <u>Hide</u> 1    | Reimbursable     |          | ReimbursableEA  | Reimbursable   | EACH     | 3      | 5       | 15.00                | Finally Closed | ł           |               |            |             |                |
| Shipments        |                  |          |                 |                |          |        |         |                      |                |             |               |            |             |                |
|                  |                  |          | Qty             |                | A        | mount  |         |                      |                |             |               |            |             |                |
| Shipment Ship-   | To Location      |          | Ordered Receive | d Invoiced Ord | dered Re | ceived | Invoice | ed Promised Date Nee | ed-By Date     | Payment Sta | tus Status    | Supplier L | ine Split R | eason Attachme |
|                  |                  |          | -               | 2              | 15.00    |        | 15.     |                      | 1              | Mak Dald    | Finally Class |            |             |                |

(1) Click on the Expand All hyperlink to display the Shipment table applicable to the lines. The table will include a line for each individual shipment requested.

| Shipment Information |                                                                                          |  |  |  |  |  |
|----------------------|------------------------------------------------------------------------------------------|--|--|--|--|--|
| Data                 | Description                                                                              |  |  |  |  |  |
| Shipment             | How many shipment lines were created within a PO Line.                                   |  |  |  |  |  |
| Ship-To Location     | Where material is being shipped.                                                         |  |  |  |  |  |
| Qty                  | Ordered (Quantity Ordered), Received (Quantity Received) or Invoiced (Quantity Invoiced) |  |  |  |  |  |
| Amount               | Ordered (Amount Ordered), Received (Amount Received) or Invoiced (Amount Invoiced)       |  |  |  |  |  |
| Promised Date        | Vendor agrees to ship out material.                                                      |  |  |  |  |  |
| Need-By Date         | When Buyer needs the material by.                                                        |  |  |  |  |  |
| Payment Status       | Status of the payment.                                                                   |  |  |  |  |  |
| Status               | Status of the Line. Open, Closed, Finally Closed, etc.                                   |  |  |  |  |  |
| Supplier Line        | PO Line Number of the agreement.                                                         |  |  |  |  |  |
| Split                | Line split by quantity, inventory or ship to location. Split is based on shipment lines. |  |  |  |  |  |

2014

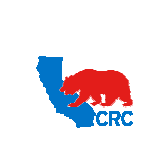

## 3.3 PO DETAILS - PRICE BREAK INFORMATION

PO Details for Price Break information displayed below:

| PO Details       |                  |          |                   |                |                |               |              |       |           |            |        |                  |        |            |          |             |        |                     |
|------------------|------------------|----------|-------------------|----------------|----------------|---------------|--------------|-------|-----------|------------|--------|------------------|--------|------------|----------|-------------|--------|---------------------|
| Show All Details | Hide All Details |          |                   |                |                |               |              |       |           |            |        |                  |        |            |          |             |        |                     |
| etails Line -    | Туре             | Item/Job | Supplier Item     | Description    |                |               |              | UOM   | Oty       | Price      | Amount | Note To Supplier | Status | Start Date | End Date | Attachments | Reason | Contract Number     |
| B Show 1         | Services         |          |                   | Monthly Rental |                |               |              | MONTH |           | 455        |        |                  | Open   |            |          |             |        |                     |
| E Show 2         | Services         |          |                   | 2 Steps        |                |               |              | EACH  |           | 25         |        |                  | Open   |            |          |             |        |                     |
| FI Show 3        | Services         |          | D814BAG           | D814 - ZONELO  | CK SC Solution |               |              | BAG   |           | 28.33      |        |                  | Open   |            |          |             |        |                     |
| Hide 4           | Services         |          | D815BAG           | D814 - ZONELO  | CK SC Solution |               |              | BAG   |           | 28.45      |        |                  | Open   |            |          |             |        |                     |
| rice Breaks      |                  |          |                   |                |                |               |              |       |           |            |        |                  |        |            |          |             |        |                     |
| Shipment         | Ship-To Location | Q        | ty Price Break Pa | yment Status   | Status         | Supplier Line | Discount (%) |       | Start Eff | ective Dat | e      | End Effective I  | late   | Split      | Reason   | Attachments |        | Price Differentials |
|                  |                  |          | 10 27.55          |                | Open           |               | 3.16344      |       |           |            |        |                  |        |            |          |             |        |                     |
|                  |                  |          | 8 25.88           |                | Open           |               | 9.03339      |       |           |            |        |                  |        |            |          |             |        |                     |
|                  |                  |          | 6 24.98           |                | Open           |               | 12 19684     |       |           |            |        |                  |        |            |          |             |        |                     |

(1) The **Price Breaks** table applicable to the lines will be displayed.

| Price Break Information |                                                                                              |  |  |  |  |  |
|-------------------------|----------------------------------------------------------------------------------------------|--|--|--|--|--|
| Data                    | Description                                                                                  |  |  |  |  |  |
| Shipment                | How many shipment lines were created within a PO Line.                                       |  |  |  |  |  |
| Ship-To Location        | Where material is being shipped.                                                             |  |  |  |  |  |
| Qty                     | For a GBPA this would be the amount that needs to be ordered in order for the price          |  |  |  |  |  |
|                         | break rate to take effect.                                                                   |  |  |  |  |  |
| Price Break             | The Price Break based on what was agreed in the GBPA.                                        |  |  |  |  |  |
| Payment Status          | Status of the payment.                                                                       |  |  |  |  |  |
| Status                  | Status of the Line. Open, Closed, Finally Closed, etc.                                       |  |  |  |  |  |
| Supplier Line           | PO Line Number of the agreement.                                                             |  |  |  |  |  |
| Discount (%)            | Percentage applied for a specific period based on the Price Break agreed in the GBPA.        |  |  |  |  |  |
| Start Effective Date    | Start of the price break discount.                                                           |  |  |  |  |  |
| End Effective Date      | End of the price break discount.                                                             |  |  |  |  |  |
| Split                   | Line split by quantity, inventory or ship to location. Split is based on shipment lines.     |  |  |  |  |  |
| Reason                  | If a line is Closed or Finally Closed, a note is displayed to the Supplier providing reason. |  |  |  |  |  |
| Attachments             | If attachments included at Shipment line level, it will be displayed in this column.         |  |  |  |  |  |

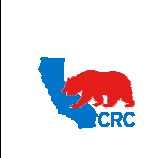

User Guide – View and/or Accept Purchasing Documents

#### 4. EXHIBIT – PURCHASING DOCUMENT TYPES

There are 5 different Purchasing Document types. Each Purchasing Document has a specific purpose and usage, as described below.

| Purchasing Document Types                    | Description                                                                                                    |
|----------------------------------------------|----------------------------------------------------------------------------------------------------|
| Global Contract Purchase<br>Agreement (GCPA) | <ul> <li>Used to specify terms and conditions under which goods and/or services will be purchased without indicating the specific goods and/or services that will be purchased. They could be set to be transactional across several CRC Companies (Qatar, Colombia, etc.).</li> <li>To place the actual order that defines items, quantities, prices. etc., CRC has to issue Standard Purchase Orders against it. The GCPA reference number can be viewed in the SPO lines.</li> <li>In the case of Master Agreements, they are also represented as GCPA but they are not transactional, CRC cannot issue Standard Purchase Orders against them.</li> </ul>                                                                                                    |
| Global Blanket Purchase<br>Agreement (GBPA)  | <ul> <li>Used for purchasing materials or services when the description of the goods and/or services are known but the delivery schedule of the goods and/or services is unknown. Global Blanket Agreements specify negotiated prices (Price Books) before the items are actually purchased and for a set period of time. They could be set to be transactional across several CRC Companies (Qatar, Colombia, etc.).</li> <li>To place the actual order, CRC has to issue Standard Purchase Orders against the specific GBPA. The GBPA reference number can be viewed in the SPO lines.</li> <li>Alternatively, if allowed, Supplier could also create Supplier Charges (invoices/field tickets) against GBPAs through the iSupplier Portal. The system will programmatically create a SPO against the GBPA to support the transaction.</li> </ul> |
| Standard Purchase Order (SPO)                | <ul> <li>Used for one-time purchases of materials or services when the description of the goods/services, pricing, quantities and delivery schedule are known.</li> <li>As indicated above, the SPO lines may reference to a Global Blanket or Contract Purchasing Agreement if applicable.</li> </ul>                                                                                                    |
| Blanket Purchase Agreement<br>(BPA)          | <ul> <li>Used for purchasing materials or services when the description of the goods and/or services are known but the delivery schedule of the goods and/or services is unknown. Blanket Agreements specify negotiated prices before the items are actually purchased and for a set period of time. They are only transactional by one specific CRC Company (Qatar, Colombia, etc.).</li> <li>To place the actual order, CRC will issue a blanket release against the specific BPA. The Blanket Release Number is the BPA number – Release Number (i.e. 21000032133-4, etc.).</li> </ul>                                                                                                    |
| Blanket Release (BR)                         | <ul> <li>Used for one-time purchases of materials or services against a specific BPA<br/>when quantities and delivery schedules are known.</li> </ul>                                                                                                    |

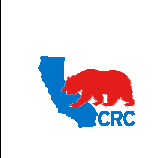

User Guide – View and/or Accept Purchasing Documents

Version 1.0 December 1, 2014

#### 5. EXHIBIT – LINE TYPES

There are 8 PO Line Types that might be listed in the Pricebook of an agreement. According to the PO Line Type applicable to each line item in the Pricebook, the system displays this information. Each PO line type has a specific purpose and usage, as described below.

| Туре            | Description                                                                                   |
|-----------------|-----------------------------------------------------------------------------------------------|
| Goods           | Material charges that should be within the scope of work of the Agreement. Unit of measure    |
|                 | and base rate are populated per Pricebook information.                                        |
| Services        | Service charges that are within the scope of work of the Agreement. Unit of measure and       |
|                 | base rate are populated per Pricebook information.                                            |
| Price on Demand | Material/Services/Charges that should be within the scope of work of the Agreement, but are   |
|                 | not specifically defined in the Pricebook.                                                    |
| Amount Based    | Service items where the total amount to be paid is known but is not possible to define a unit |
| Services        | of measure and a Unit Rate.                                                                   |
| 3rd Party       | Services or Materials provided by a 3rd party (subcontractor) to be invoiced based on the 3rd |
|                 | party invoice value.                                                                          |
| Reimbursable    | Expenses to be reimbursed based on expense report. The expenses should be within the          |
|                 | scope of work of the Agreement but they are not specifically defined in the Pricebook.        |
| Sales Tax       | A tax added to Services or Materials.                                                         |
| Tax Other       | Taxes that are not sales tax, i.e. environmental taxes.                                       |
| Freight         | Transportation costs to be paid if they are segregated from the service/material rate. At the |
|                 | Buyer's discretion, this type of item may or may not be included in the Pricebook.            |

# 6. EXHIBIT – PO STATUS

There are 8 Purchase Order statuses. The table below displays the different PO Statuses:

| Purchasing         | Description                                                                            |
|--------------------|----------------------------------------------------------------------------------------|
| Documents Statuses |                                                                                        |
| -                  |                                                                                        |
| Open               | The Purchasing document is valid and still open for receipt.                           |
| Requires           | The Supplier must acknowledge the Purchasing Document. The Purchasing Document is      |
| Acknowledgment     | valid and open for receipt.                                                            |
| Accepted           | The Purchasing Document is valid, open for receipt, has been acknowledged and accepted |
|                    | by the Supplier.                                                                       |
| Frozen             | The Purchasing Document is on Hold for some reason. Contact the Buyer who issued the   |
|                    | Purchasing Document for further information.                                           |
| Closed             | The Purchasing Document is complete and is still available for invoicing.              |
| Finally Closed     | The Purchasing Document is complete and is no longer available for invoicing.          |
| Cancelled          | The Purchasing Document has been cancelled and is no longer needed.                    |
| Buyer Change       | The Purchasing Document is being revised by CRC. After the new revisions are complete, |
| Pending            | the document will be given a new revision number documenting the changes               |

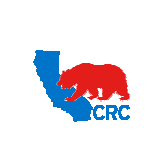

|                                                      | VCI31011 1.0 |
|------------------------------------------------------|--------------|
| User Guide – View and/or Accept Purchasing Documents | December 1,  |
|                                                      | 2014         |